## **PASSO A PASSO**

## SIMULAÇÃO/INCLUSÃO DE PARCELAMENTO - REFIS ICMS 2021

O contribuinte inscrito no cadastro do ICMS, obrigatoriamente, deve acessar o **SIARE** (Sistema Integrado de Administração da Receita Estadual) por login/senha ou via certificado digital.

Na tela inicial do endereço eletrônico <u>www.fazenda.mg.gov.br</u>, clicar, dentro do quadro 'ACESSO RÁPIDO' em - REFIS ICMS 2021 -.

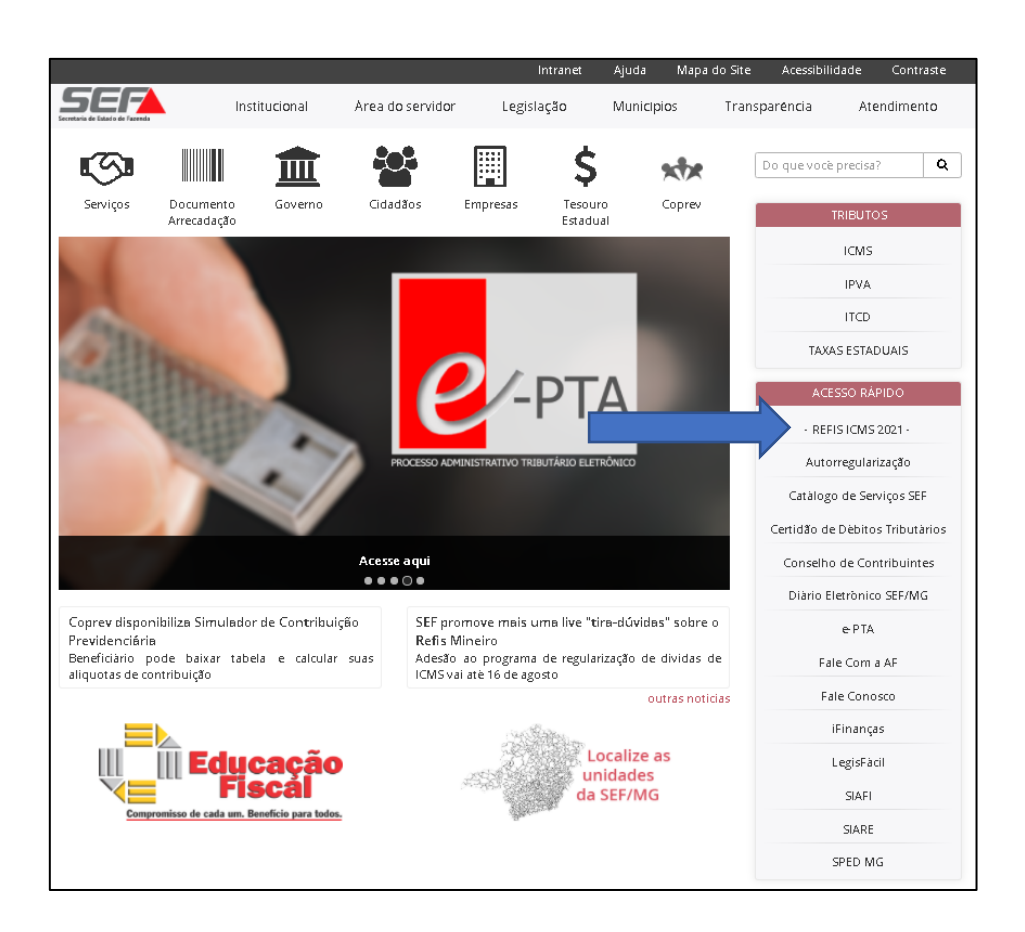

Na tela intitulada **REFIS ICMS 2021**, o usuário terá acesso às principais informações e deverá clicar no botão **SIARE**, destacado e com dizeres em vermelho, dentro do quadro '**Simulação e Adesão**'.

| REFIS ICMIS 2021                        | REFIS ICMS 2021                                                                                                    |                                                                                                    |                                                                                                    |
|-----------------------------------------|----------------------------------------------------------------------------------------------------|----------------------------------------------------------------------------------------------------|----------------------------------------------------------------------------------------------------|
| Perguntas e Respostas                   | Legislação:                                                                                                    |                                                                                                    |                                                                                                    |
| Cartilha<br>Formulários de Requerimento | Foi publicado o Decreto 48.1957<br>pagamento dos dèbitos de ICMS<br>consonància com os artigos 1º a 8                                                                                                    | 2021, em 2 maio de 202<br>com os be cios previstos<br>8º da Lei 2. /2021.                                                                                                    | 21, que regulamentou as condições e procedimento:<br>s no convènio ICMS 17/21, de 26 de fevereiro de 2021,                                                                                                    |
|                                         | Simulação e Adesão:                                                                                                    |                                                                                                    |                                                                                                    |
|                                         | A simulação de valores e o<br>ELETRONICAMENTE mediante ace<br>login/senha ou certificado digita<br>2021 > ICMS".                                                                                                    | requerimento para ingre<br>esso ao SIARE, para contr<br>I. Apòs o acesso, procurar n                                                                                                    | esso no plano devem ser realizados, de prefer<br>ribuintes inscritos no cadastro de ICMS, e com acess<br>na lista de serviços, a esquerda da tela, o comando '                                                                                                    |
|                                         | Excepcionalmente, caso o interes<br>de parcelamento pela internet, e<br>caso de contribuinte fora de MG<br>São Paulo ou de Brasilia para re<br>Requerimento de Habilitação disj                                                                                                    | ssado não tenha acesso ao S<br>le poderà contactar a Admin<br>, os Núcleos de Contribuint<br>querer o ingresso no plano,<br>ponibilizados - download, d                                                                                                    | GARE ou não consiga realizar a simulação e/ou contra<br>nistração Fazendaria do município de seu domicílio o<br>tes Externos localizados nas cidades do Rio de Janei<br>o veja como aqui. Apenas nectes casos, os formulár<br>levem ser preenchidos e encaminhados.                                                                                                    |
|                                         | Beneficios:                                                                                                    |                                                                                                    |                                                                                                    |
|                                         | L<br>Os dèbitos decorrentes de fatos ;<br>reduções:                                                                                                    | geradores ocorridos ate 31 c                                                                                                    | de dezembro de 2020, poderão ser pagos com as seg                                                                                                    |
|                                         | Forma de pagamento                                                                                                    | Redução de multas e j                                                                                                    | jūros Honorārios advocaticios<br>(debitos ajuizados)                                                                                                    |
|                                         | à vista                                                                                                    | 90%                                                                                                    | 5%                                                                                                    |
|                                         | Em até 12 parcelas                                                                                                    | 85%                                                                                                    | 596                                                                                                    |
|                                         | Em atè 24 parcelas                                                                                                    | 80%                                                                                                    | 7,5%                                                                                                    |
|                                         | Em até 36 parcelas                                                                                                    | 70%                                                                                                    | 7,5%                                                                                                    |
|                                         | Em atè 60 parcelas                                                                                                    | 60%                                                                                                    | 10%                                                                                                    |
|                                         | Em até 84 parcelas                                                                                                    | 50%                                                                                                    | 10%                                                                                                    |
|                                         | Atualização das parcelas: inciden<br>tributarios, atè o mès de efetiva l<br><b>Condições para adesão ao pi</b>                                                                                                    | ncia de Selic calculada a par<br>Iquidação de cada parcela<br>ano:                                                                                                    | rtir do mès subsequente ao da consolidação dos cr                                                                                                    |
|                                         | <ul> <li>Obrigatoriedade de conso</li> <li>Requeimento de ingreso;</li> <li>O págamento à vista ou<br/>encaminhamento dureque<br/>companya esta esta esta esta esta<br/>companya esta esta esta esta esta esta<br/>o págamento das demais<br/>Desistência de ações, defa<br/>O valor de cada parcela esta</li> </ul> | ilidação de todos os créditos<br>no plano <u>até 16 de agosto</u><br>da primeira parcela do pa<br>Jerimento. Específicamente,<br>dia útil. Portanto, os reque<br>S2021, 30/06/2021, 30/07/20<br>parcelas deve ocorrer até o q<br>sas ou embargos à execução<br>do poderà ser inferior a R\$ 50 | stributários de ICMS por núcleo de inscrição estadual;<br>La 2021:<br>reclamento deve ecorrer até o último dia útil don<br>no último dos meseña la tabilitação (agosto) o pagament<br>messiona de la seria de la constructiona de la constru-<br>mento dos meseñas de la constructiona de la constru-<br>timo a 2002/2021 para pagamento;<br>penúltimo da útil do mês de seu vencimento;<br>o fiscal;<br>00.00; |
|                                         | Para maiores informações ou<br>respostas antes contactar uma u                                                                                                    | em caso de dúvidas sobre<br>unidade da SEF.                                                                                                    | o plano, verifique abaixo nossa cartilha e o pergu                                                                                                    |
|                                         | Cartil                                                                                                    | ha                                                                                                    | Perguntas e Respostas                                                                                                    |
|                                         | Formulários de re                                                                                                    | equerimento*                                                                                                    |                                                                                                    |
|                                         | * Não se aplica para requerimer<br>Fazendàrias ou Núcleo de Contr                                                                                                    | ito pelo SIARE/INTERNET, soi<br>ribuinte Externos                                                                                                    | mente para requerimento junto as Administrações                                                                                                    |
|                                         |                                                                                                    | Subsecretaria da Re<br>Superintendência do Crés<br>Diretoria de Cobranc                                                                                                    | eceita Estadual - SRE<br>dito e Cobrança - SUCRED<br>ra do Crédito - DICOR                                                                                                    |

Ratificamos a necessidade do acesso ao SIARE com o login/senha ou via **Certificado Digital** (figura abaixo).

| Usuário: Selecione um tipo             | ~       |
|----------------------------------------|---------|
| Lista de certificados disponiveis      |         |
|                                        |         |
| O 9x9x999x-9xx9-9x99-999x-xxx9999xx999 |         |
| NOME DO SÓCIO ADMINISTRADOR: N         | º DO CI |
| Entrar                                 |         |

Após o login, na aba 'Home', clicar em REFIS 2021 > ICMS.

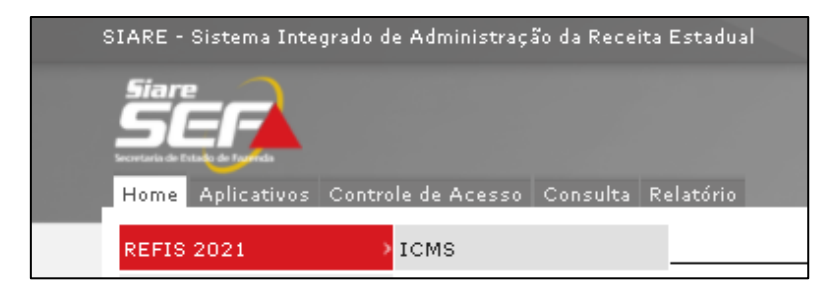

Em seguida, será exibida a tela intitulada 'Consulta Débitos de ICMS', com os filtros: **Tipo de Identificação** e **Identificação**, e após o preenchimento, clicar no botão '**PESQUISAR**'.

| Consulta Débitos de IC                   | 15                            |                  |
|------------------------------------------|-------------------------------|------------------|
|                                          |                               | 23/06/2021 09:15 |
| Filtro                                   |                               |                  |
| Tipo de Identificação:<br>Identificação: | Inscrição Estadual<br>Todos 📟 | PESQUISAR        |

Em seguida, será disponibilizada a tela intitulada 'Débitos de ICMS', com as abas 'PTA e Omisso(s) disponíveis para parcelamento – Administrativo' e 'PTA disponíveis para parcelamento - Dívida Ativa', no caso do contribuinte apresentar os débitos nessas duas situações, podendo simular os omissos e PTA em cada aba.

Caso tenha parcelamento somente em uma das fases, o sistema exibirá somente uma 'aba'.

EXEMPLO 1 - Contribuinte com PTA e Omisso apenas na fase Administrativa (uma aba).

| Débitos de ICMS                           |                                                        |
|-------------------------------------------|--------------------------------------------------------|
|                                           | 04/05/2021 09:39                                       |
|                                           |                                                        |
|                                           |                                                        |
| Dados Gerais                              |                                                        |
| Tipo de Identificação: Inscrição Estadual | Identificação: XXX.XXXXXX.XX-XX                        |
| Tipo de Tributo: ICMS                     | Nome/Nome<br>Empresarial: HOM5_NOME_EMPRESARIAL_173765 |
|                                           |                                                        |
| PTA e Omisso(s) disponíveis para          |                                                        |
| Débitos                                   | 1 Registros < 1 de 1 > 1 Ir                            |
| Número do PTA / Período de Omissão        | Saldo sem Redução                                      |
| XX_XXXXXXXXXXX                            | R\$ 72.053,23                                          |
| fotal a parcelar                          | R\$ 72.053,23                                          |
|                                           |                                                        |
|                                           | VOLTAR SIMULAR PARCELAMENTO                            |

EXEMPLO 2 - Contribuinte com Omisso e PTA nas duas fases: Administrativa e Dívida Ativa (duas abas).

|                                                                                                    |                                                          | 23/06/2021 09:1                                                                                                    |
|----------------------------------------------------------------------------------------------------|----------------------------------------------------------|----------------------------------------------------------------------------------------------------|
|                                                                                                    |                                                          |                                                                                                    |
| Dados Gerais                                                                                               |                                                          |                                                                                                    |
| Tipo de Identificação:Inscrição Estadual                                                                   | Identificação:                                           |                                                                                                    |
| Tipo de Tributo: ICMS                                                                                      | Nome/Nome<br>Empresarial:                                | HOM5_NOME_EMPRESARIAL_1966932                                                                                               |
|                                                                                                    |                                                          |                                                                                                    |
| PTA e Omisso(s) disponíveis para parcel                                                                    | amento - PTA dispo                                       | níveis para parcelamento - Dívida Ativa                                                                                     |
| PTA e Omisso(s) disponíveis para parcel<br>Administrativo<br>Débitos                                       | amento - PTA dispo                                       | níveis para parcelamento - Dívida Ativa<br>1 Registros < 1 de 1 > 1 I                                                       |
| PTA e Omisso(s) disponíveis para parcel<br>Administrativo<br>Débitos<br>Número do PTA / Período de Omissão | amento - PTA dispo<br>Identificação                      | níveis para parcelamento - Dívida Ativa<br>1 Registros < 1 de 1 > 1 In<br>Saldo sem Reduçã                                  |
| PTA e Omisso(s) disponíveis para parcel<br>Administrativo<br>Débitos<br>Número do PTA / Período de Omissão | Identificação                                            | níveis para parcelamento - Dívida Ativa<br>1 Registros < 1 de 1 > 1 In<br>Saldo sem Reduçã<br>R\$ 137.347,6                 |
| PTA e Omisso(s) disponíveis para parcel<br>Administrativo<br>Débitos<br>Número do PTA / Período de Omissão | amento - PTA dispor<br>Identificação<br>Total a parcelar | níveis para parcelamento - Dívida Ativa<br>1 Registros < 1 de 1 > 1 I<br>Saldo sem Reduçã<br>R\$ 137.347,6<br>R\$ 137.347,6 |
| PTA e Omisso(s) disponíveis para parcel<br>Administrativo<br>Débitos<br>Número do PTA / Período de Omissão | amento - PTA dispor<br>Identificação<br>Total a parcelar | níveis para parcelamento - Dívida Ativa<br>1 Registros < 1 de 1 > 1 I<br>Saldo sem Reduçã<br>R\$ 137.347,6<br>R\$ 137.347,6 |

| Débitos de ICMS      |                                               |                           |                    |             |               |
|----------------------|-----------------------------------------------|---------------------------|--------------------|-------------|---------------|
|                      |                                               |                           |                    | 23/06/      | 2021 09:36    |
|                      |                                               |                           |                    |             |               |
| Dados Gerais         |                                               |                           |                    |             |               |
| Tipo de Identificaçã | o:Inscrição Estadual                          | Identificação:            |                    |             |               |
| Tipo de Tributo:     | ICMS                                          | Nome/Nome<br>Empresarial: | HOM5_NOME_EM       | MPRESARIA   | L_1966932     |
|                      |                                               |                           |                    |             |               |
| PTA e Omisso(s       | ) disponíveis para parcelar<br>Administrativo | ento PTA disponív         | veis para parcelan | nento - Dív | ida Ativa     |
| Débitos              | Manimistrativo                                |                           | 1 Registros <      | 1 de 1 >    | 1 Ir          |
| Número do PTA        |                                               | Identificação             |                    | Saldo       | sem Redução   |
|                      |                                               |                           |                    | R           | \$ 76.299,73  |
|                      |                                               | Total a parcelar          |                    |             | R\$ 76.299,73 |
|                      |                                               |                           |                    |             |               |
|                      |                                               |                           | VOLTAR             | MULAR PARC  | ELABEDTO      |

## A) SIMULAÇÃO -

#### a.1) PTA fase Administrativa

Ao clicar no botão 'SIMULAR PARCELAMENTO', são exibidos os omissos e PTA, bem como a opção para selecionar o número de parcelas. Depois, clicar em 'CALCULAR'.

|                                                                                                    |                                                                                          |                                       |                                                                                             |                                                                                                    |                                                                              | 23/0                             | 6/20                           | 21 14:3                                                                                                    |
|----------------------------------------------------------------------------------------------------|------------------------------------------------------------------------------------------|---------------------------------------|---------------------------------------------------------------------------------------------|----------------------------------------------------------------------------------------------------|------------------------------------------------------------------------------|----------------------------------|--------------------------------|----------------------------------------------------------------------------------------------------|
|                                                                                                    |                                                                                          |                                       |                                                                                             |                                                                                                    |                                                                              | 20,0                             | 0,20                           | 21 14.0                                                                                                    |
| Dados Gerais                                                                                                    |                                                                                          |                                       |                                                                                             |                                                                                                    |                                                                              |                                  |                                |                                                                                                    |
| Tipo de Identificação:                                                                                                    | Inscrição Estadua                                                                        | d.                                    | Identi                                                                                      | ificação:                                                                                                    |                                                                              |                                  |                                |                                                                                                    |
| Tipo de Tributo:                                                                                                    | ICMS                                                                                     |                                       | Saldo                                                                                       | sem Redução:                                                                                                    | R\$ 137.3                                                                    | 147,6D                           |                                |                                                                                                    |
| Nome/Nome Empresarial:                                                                                                    | HOMS_NOME_EM                                                                             | PRESARIAL_196693                      | 12                                                                                          |                                                                                                    |                                                                              |                                  |                                |                                                                                                    |
| DTA e Omisso(s) em                                                                                                    | Aberto - Admin                                                                           | ictratiun                             | _                                                                                           | PTò em àbeit                                                                                                    | a - Divida                                                                   | Aliva                            |                                |                                                                                                    |
| PTA Comissions (5) em                                                                                                    | ADELO AUTITI                                                                             | 15 G a G Y V                          |                                                                                             | 1 Regist                                                                                                    | mas <                                                                        | 1 de                             | 1.5                            | 1 T                                                                                                    |
| Número do PTA / Período de                                                                                                    | Omissão                                                                                  | Identificação                         |                                                                                             | Situa                                                                                                    | căù                                                                          |                                  |                                |                                                                                                    |
|                                                                                                    | o maa wa                                                                                 | and the standard                      |                                                                                             | Em Al                                                                                                    | you a                                                                        |                                  |                                |                                                                                                    |
|                                                                                                    |                                                                                          |                                       |                                                                                             |                                                                                                    |                                                                              |                                  |                                |                                                                                                    |
|                                                                                                    |                                                                                          |                                       |                                                                                             |                                                                                                    |                                                                              |                                  |                                |                                                                                                    |
| Simulação de Parcelamento                                                                                                    |                                                                                          |                                       |                                                                                             |                                                                                                    |                                                                              |                                  |                                |                                                                                                    |
| Tipo de Parcelamento:                                                                                                    | Administrativo                                                                           |                                       |                                                                                             |                                                                                                    |                                                                              |                                  |                                |                                                                                                    |
|                                                                                                    | 0.0000 3834 0.0                                                                          |                                       |                                                                                             |                                                                                                    |                                                                              |                                  |                                |                                                                                                    |
| Legislação:                                                                                                    | REFIS 2021 - DE                                                                          | CRETO Nº 48.195,                      | DE 25 DE MAR                                                                                | O DE 2021 - PAG. A                                                                                                  | VISTA 📀                                                                      |                                  |                                |                                                                                                    |
| Legisiação:<br>Data de Parcelamento:                                                                                                    | 23/06/2021                                                                               | CRETO Nº 48.195, 1                    | DE 25 DE MAI                                                                                | O DE 2021 - PAG. A                                                                                                  | VISTA 👩                                                                      |                                  | _                              |                                                                                                    |
| Legisiação:<br>Data de Parcelamento:<br>N <b>úmero de Parcelas</b> :                                                                                                    | 23/06/2021                                                                               | CRETO Nº 48.195, 1                    | DE 25 DE MAI                                                                                | o de 2021 - Pag. A                                                                                                  | VISTA 🕑                                                                      |                                  |                                |                                                                                                    |
| Legisiação:<br>Data de Parcelamento:<br><b>Número de Parcelas</b> :<br>Resumo do Parcelamento                                                                                                    | 23/06/2021                                                                               | CRETO Nº 48.195,                      | DE 25 DE MAI                                                                                | O DE 2021 - PAG. A<br>3 Regist                                                                                      | vista 😡                                                                      | 1 de                             | 1 >                            |                                                                                                    |
| Legislação:<br>Data de Parcelamento:<br>Número de Parcelas:<br>Resumo do Parcelamento<br>Código/Descrição da Receita                                                                                                    | 23/D6/2021                                                                               | CRETO Nº 48.195,<br>Valor do Par      | DE 25 DE MAB                                                                                | O DE 2021 - PAG. A<br>3 Regist<br>Valor da Entrada                                                                  | VISTA 😡<br>bros <<br>Prévia J                                                | 1 de<br>Saldo d                  | 1 >                            |                                                                                                    |
| Legislação:<br>Data de Parcelamento:<br>Número de Parcelas:<br>Resumo do Parcelamento<br>Código/Descrição da Receita<br>122-8 - ICMS OUTROS - NOTIFIC                                                                                                    | 23/06/2021<br>01                                                                         | CRETO Nº 48.195,<br>Valor do Par      | rcelamento<br>R\$ 90.000,00                                                                 | O DE 2021 - PAG. A<br>3 Regist<br>Valor da Entrada<br>R\$ 90                                                        | VISTA 😜<br>bros <<br>Prévia J<br>0.000,00                                    | 1 de<br>Saldo d                  | 1 ><br>lo Par                  | 1 I<br>rcelamento<br>R\$ D,I                                                                                                    |
| Legislação:<br>Data de Parcelamento:<br>Número de Parcelas:<br>Resumo do Parcelamento<br>Código/Descrição da Receita<br>122-8 - ICMS OUTROS - NOTIFIC<br>460-6 - MULTA MORA ICMS/AUTC                                                                                                    | 23/06/2021<br>01                                                                         | CRETO Nº 48.195,<br>Valor do Par      | ncelamento<br>R\$ 90.000,00<br>R\$ 13.250,00                                                | O DE 2021 - PAG. A<br>3 Regist<br>Valor da Entrada<br>R\$ 90<br>R\$ 13                                              | VISTA O<br>Prévia 3<br>0.000,00                                              | 1 de<br>Seldo d                  | 1 ><br>lo Par                  | 1 I<br>rcelamento<br>R\$ D,I<br>R\$ D,I                                                                                                    |
| Legislação:<br>Data de Parcelamento:<br>Número de Parcelas:<br>Resumo do Parcelamento<br>Código/Descrição da Receita<br>122-8 - ICMS OUTROS - NOTIFIC<br>460-6 - MULTA MORA ICMS/AUTC<br>622-1 - JUROS DE MORA S/ICMS                                                                                                    | 23/06/2021<br>01<br>ACAO<br>DENUNCIA                                                     | CRETO Nº 48.195,<br>Valor do Par      | rcelamento<br>R\$ 90.000,00<br>R\$ 13.250,00<br>R\$ 1.137,32                                | O DE 2021 - PAG. A<br>3 Regist<br>Valor da Entrada<br>R\$ 90<br>R\$ 13<br>R\$ 1                                     | VISTA ()<br>Prévia 3<br>0.000,00<br>1.250,00                                 | 1 de<br>Seldo d                  | 1 ><br>lo Par                  | 1 I<br>reelamente<br>R\$ D,I<br>R\$ D,I<br>R\$ D,I                                                                                                    |
| Legislação:<br>Data de Parcelamento:<br>Número de Parcelas:<br>Resumo do Parcelamento<br>Código/Descrição da Receita<br>J22-8 - ICMS OUTROS - NOTIFIC<br>460-6 - MULTA MORA ICMS/AUTO<br>622-1 - JUROS DE MORA S/ICMS<br>Total                                                                                                    | 23/06/2021<br>01<br>CACAO<br>DENUNCIA<br>- OUTROS                                        | CRETO Nº 48.195,<br>Valor do Par<br>I | rcelamento<br>R\$ 90.000,00<br>R\$ 13.250,00<br>R\$ 1.137,32                                | O DE 2021 - PAG. A<br>3 Regist<br>Valor da Entrada<br>R\$ 90<br>R\$ 13<br>R\$ 13<br>R\$ 104.                        | VISTA ()<br>bros <<br>Prévia 3<br>0.000,00<br>1.250,00<br>1.137,32<br>387,32 | 1 de<br>Saldo d                  | 1 ><br>lo Par                  | 1 I<br>celamento<br>R\$ D,<br>R\$ D,<br>R\$ D,<br>R\$ D,<br>R\$ D,<br>R\$ D,                                                                                                    |
| Legislação:<br>Data de Parcelamento:<br>Número de Parcelas:<br>Resumo do Parcelamento<br>Código/Descrição da Receita<br>322-8 - ICMS OUTROS - NOTIFIC<br>460-6 - MUITA MORA ICMS/AUTO<br>622-1 - JUROS DE MORA S/ICMS<br>Total                                                                                                    | ACAO<br>D DENUNCIA                                                                       | Valor do Par                          | ncelamento<br>R\$ 90.000,00<br>R\$ 13.250,00<br>R\$ 1.137,32                                | O DE 2021 - PAG. A<br>3 Regist<br>Valor da Entrada<br>R\$ 90<br>R\$ 13<br>R\$ 1<br>R\$ 104.                         | vista 🕑<br>Prévia 3<br>0.000,00<br>1.250,00<br>137,32                        | 1 de<br>Saldo d                  | 1 ><br>ko Par                  | 1 I<br>celamento<br>R\$ D,I<br>R\$ D,I<br>R\$ D,I<br>R\$ D,I                                                                                                    |
| Legislação:<br>Data de Parcelamento:<br>Número de Parcelas:<br>Resumo do Parcelamento<br>Código / Descrição da Receita<br>122-8 - ICMS OUTROS - NOTIFIC<br>460-6 - MULTA MORA ICMS/AUTO<br>622-1 - JUROS DE MORA S/ICMS<br>Total                                                                                                    | 23/06/2021 - 08<br>23/06/2021<br>01                                                      | Valor do Par                          | DE 25 DE MAB<br>recelamento<br>R\$ 90.000,00<br>R\$ 13.250,00<br>R\$ 1.137,32<br>104.387,32 | O DE 2021 - PAG. A<br>3 Regist<br>Valor da Entrada<br>R\$ 90<br>R\$ 13<br>R\$ 13<br>R\$ 14.<br>R\$ 104.<br>3 Regist | vista 🥥<br>Prévia 3<br>0.000,00<br>1.250,00<br>117,12<br>387,32              | 1 de<br>Saldo d                  | 1 ><br>lo Par                  | 1 I<br>celaments<br>R\$ D,<br>R\$ D,<br>R\$ D |
| Legislação:<br>Data de Parcelamento:<br>Número de Parcelas:<br>Resumo do Parcelamento<br>Código/Descrição da Receita<br>J22-8 - ICMS OUTROS - NOTIFIC<br>46D-6 - MUITA MORA ICMS/AUTO<br>622-1 - JUROS DE MORA S/ICMS<br>Total<br>Valor da Parcela<br>Código/Descrição da Receita                                                                                                    | 23/06/2021 - 08<br>23/06/2021<br>01                                                      | Valor do Par                          | DE 25 DE MAB<br>reelamento<br>R\$ 90.000,00<br>R\$ 13.250,00<br>R\$ 1.137,32<br>104.387,32  | O DE 2021 - PAG. A<br>3 Regist<br>Valor da Entrada<br>R\$ 90<br>R\$ 13<br>R\$ 13<br>R\$ 104.<br>3 Regist            | vista 🥥<br>Prévia 3<br>0.000,00<br>1.250,00<br>1.137,32<br>387,32            | 1 de<br>Saldo d<br>1 de<br>Valo  | 1 ><br>lo Par<br>1 >           | 1 I<br>celamente<br>R\$ D,<br>R\$ D,<br>R\$ D |
| Legislação:<br>Data de Parcelamento:<br>Número de Parcelas:<br>Resumo do Parcelamento<br>Código / Descrição da Receita<br>122-8 - ICMS OUTROS - NOTIFIC<br>460-6 - MUITA MORA ICMS/AUTO<br>622-1 - JUROS DE MORA S/ICMS<br>Total<br>Valor da Parcela<br>Código / Descrição da Receita<br>122-8 - ICMS OUTROS - NOTIFIC                                                                 | ACAO                                                                                     | Valor do Par                          | DE 25 DE MAB<br>reelamento<br>R\$ 90.000,00<br>R\$ 13.250,00<br>R\$ 1.137,32<br>104.387,32  | O DE 2021 - PAG. A<br>3 Regist<br>Valor da Entrada<br>R\$ 90<br>R\$ 13<br>R\$ 1<br>R\$ 104.<br>3 Regist             | bros <<br>Prévia 3<br>.000,00<br>.250,00<br>.137,32<br>387,32<br>bros <      | 1 de<br>Saldo d<br>1 de<br>Valor | 1 ><br>lo Par<br>1 >           | 1 I<br>celamente<br>R\$ D,<br>R\$ D,<br>R\$ D |
| Legislação:<br>Data de Parcelamento:<br>Número de Parcelas:<br>Resumo do Parcelamento<br>Código / Descrição da Receita<br>122-8 - ICMS OUTROS - NOTIFIC<br>460-6 - MULTA MORA ICMS/AUTO<br>622-1 - JUROS DE MORA S/ICMS<br>Total<br>Valor da Parcela<br>Código / Descrição da Receita<br>122-8 - ICMS OUTROS - NOTIFIC<br>460-6 - MULTA MORA ICMS/AUTO                                 | ACAO<br>DENUNCIA<br>ACAO<br>DENUNCIA                                                     | Valor do Par                          | DE 25 DE MAB<br>reelamento<br>R\$ 90.000,00<br>R\$ 13.250,00<br>R\$ 1.137,32<br>104.387,32  | O DE 2021 - PAG. A<br>3 Regist<br>Valor da Entrada<br>R\$ 90<br>R\$ 13<br>R\$ 13<br>R\$ 14.<br>3 Regist             | bros <<br>Prévia 3<br>.000,00<br>.250,00<br>.137,32<br>387,32<br>bros <      | 1 de<br>Saldo d<br>1 de<br>Valor | [<br>1 ><br>1 o Par<br>1 >     | 1 I<br>celaments<br>R\$ D,<br>R\$ D,<br>R\$ D |
| Legislação:<br>Data de Parcelamento:<br>Número de Parcelas:<br>Resumo do Parcelamento<br>Código / Descrição da Receita<br>122-8 - ICMS OUTROS - NOTIFIC<br>460-6 - MUITA MORA ICMS/AUTO<br>622-1 - JUROS DE MORA S/ICMS<br>Total<br>Valor da Parcela<br>Código / Descrição da Receita<br>122-8 - ICMS OUTROS - NOTIFIC<br>460-6 - MUITA MORA ICMS/AUTO<br>622-1 - JUROS DE MORA S/ICMS | ACAO<br>DENUNCIA<br>ACAO<br>DENUNCIA<br>ACAO<br>DENUNCIA<br>ACAO<br>DENUNCIA<br>- OUTROS | Valor do Par                          | DE 25 DE MAB<br>reelamento<br>R\$ 90.000,00<br>R\$ 13.250,00<br>R\$ 1.137,32<br>104.387,32  | O DE 2021 - PAG. A<br>3 Regist<br>Valor da Entrada<br>R\$ 90<br>R\$ 13<br>R\$ 1<br>R\$ 104.<br>3 Regist             | bros <<br>Prévia 3<br>.000,00<br>.250,00<br>.137,32<br>387,32<br>bros <      | 1 de<br>Saldo d<br>1 de<br>Valor | [<br>1 ><br>1 ><br>1 ><br>7    | 1 I<br>celaments<br>R\$ D,<br>R\$ D,<br>R\$ D |
| Legislação:<br>Data de Parcelamento:<br>Número de Parcelamento<br>Código / Descrição da Receita<br>122-8 - ICMS OUTROS - NOTIFIC<br>460-6 - MUITA MORA ICMS/AUTO<br>622-1 - JUROS DE MORA S/ICMS<br>Total<br>Valor da Parcela<br>Código / Descrição da Receita<br>122-8 - ICMS OUTROS - NOTIFIC<br>460-6 - MUITA MORA ICMS/AUTO<br>622-1 - JUROS DE MORA S/ICMS<br>Total               | ACAO<br>DENUNCIA<br>:- OUTROS                                                            | Valor do Par                          | DE 25 DE MAB<br>reelamento<br>R\$ 90.000,00<br>R\$ 13.250,00<br>R\$ 1.137,32<br>104.387,32  | O DE 2021 - PAG. A<br>3 Regist<br>Valor da Entrada<br>R\$ 90<br>R\$ 13<br>R\$ 1<br>R\$ 104.<br>3 Regist             | bros <<br>Prévia 3<br>.000,00<br>.250,00<br>.137,32<br>387,32<br>bros <      | 1 de<br>Saldo d<br>1 de<br>Valor | [<br>1 ><br>co Par<br>1 ><br>7 | 1 I<br>celaments<br>R\$ D,<br>R\$ D,<br>R\$ D,<br>R\$ D,<br>R\$ D,<br>R\$ D,<br>R\$ D,<br>R\$ D,<br>R\$ 1,<br>1 I<br>R\$ 9D, DDD,<br>R\$ 1,<br>250,<br>R\$ 1,<br>1250,<br>R\$ 1,<br>1250,<br>1250,<br>R\$ 1,<br>1250,<br>R\$ 1,<br>1250,<br>1                                                                                                    |
| Legislação:<br>Data de Parcelamento:<br>Número de Parcelamento<br>Código / Descrição da Receita<br>322-8 - ICMS OUTROS - NOTIFIC<br>460-6 - MUITA MORA ICMS/AUTO<br>622-1 - JUROS DE MORA S/ICMS<br>Total<br>Valor da Parcela<br>Código / Descrição da Receita<br>322-8 - ICMS OUTROS - NOTIFIC<br>460-6 - MUITA MORA ICMS/AUTO<br>622-1 - JUROS DE MORA S/ICMS<br>Total               | ACAO<br>DENUNCIA<br>:- OUTROS                                                            | Valor do Par                          | DE 25 DE MAB<br>reelamento<br>R\$ 90.000,00<br>R\$ 13.250,00<br>R\$ 1.137,32<br>104.387,32  | O DE 2021 - PAG. A<br>3 Regist<br>Valor da Entrada<br>R\$ 90<br>R\$ 13<br>R\$ 1<br>R\$ 104.<br>3 Regist             | bros <<br>Prévia 3<br>.000,00<br>.250,00<br>.137,32<br>387,32<br>bros <      | 1 de<br>Saldo d<br>1 de<br>Valor | I ><br>to Part<br>I ><br>Rs    | 1 ]<br>celamente<br>R\$ 0,<br>R\$ 0,<br>R\$ 0,<br>R\$ 0,<br>R\$ 0,<br>R\$ 0,<br>R\$ 0,<br>R\$ 0,<br>R\$ 1,<br>1 ]<br>R\$ 90.000,<br>R\$ 11.250,<br>R\$ 1.137,<br>104.387,                                                                                                    |

No exemplo acima, selecionamos a opção para **pagamento à vista**, ou seja, número de parcela igual a **'01'**. Para efetivar a simulação, basta clicar no botão **'CALCULAR'**.

O usuário poderá selecionar outro número de parcelas (02 a 84) e novamente clicar no botão 'CALCULAR', efetivando uma nova simulação.

Feito isso, é possível o usuário imprimir a simulação, conforme botão 'IMPRIMIR SIMULAÇÃO - ADMINISTRATIVO'.

Cabe ressaltar que os valores dos períodos de referência posterior a 31.12.2020 não são alcançados pelo benefício do REFIS ICMS 2021.

# a.2) PTA fase Dívida Ativa

Simulação em 01 parcela (à vista) – da aba 'PTA em Aberto - Dívida Ativa'

|                             |                  |              |                |                   |          | 23/0     | 6/20  | 21 1    | 0:29   |
|-----------------------------|------------------|--------------|----------------|-------------------|----------|----------|-------|---------|--------|
|                             |                  |              |                |                   |          |          |       |         |        |
| Dados Gerais                |                  |              |                |                   |          |          |       |         |        |
| Tipo de Identificação:      | Inscrição Estad  | lual         | Identifi       | cação:            |          |          |       |         |        |
| Tipo de Tributo:            | ICMS             |              | Saldo s        | em Redução:       | R\$ 76.3 | 299,73   |       |         |        |
| Nome/Nome Empresarial:      | HOM5_NOME_       | EMPRESARIAL  | _1966932       |                   |          |          |       |         |        |
|                             |                  |              |                |                   |          |          |       |         |        |
| PTA e Omisso(s) em          | Aberto - Adminis | trativo      | F              | TA em Abert       | o - Dívi | da Ativ  | а     |         |        |
| PTA Simulado(s) e Situação  |                  |              |                | 1 Registr         | os <     | 1 de 1   | > 1   | 1       | Ir     |
| Número do PTA               |                  | Identificaçã | 0              | Situa             | :ão      |          |       |         |        |
|                             |                  |              |                | Em A              | berto    |          |       |         |        |
|                             |                  |              |                |                   |          |          |       |         |        |
| Simulação de Parcelament    | to               |              |                |                   |          |          |       |         |        |
| Tipo de Parcelamento:       | Dívida Ativa     |              |                |                   |          |          |       |         |        |
| Legislação:                 | REFIS 2021 - 0   | ECRETO Nº 4  | 8.195, DE 25 I | DE MAIO DE 20     | 021 - P/ | AG. À VI | STA   | 0       | L      |
| Data de Parcelamento:       | 23/06/2021       |              |                |                   |          |          |       |         |        |
| Número de Parcelas:         | 01 🖬             |              |                |                   |          |          | •     | ALCU    | LAR    |
|                             |                  |              |                |                   |          |          | -     |         | *      |
| Resumo do Parcelamento      |                  |              |                | 3 Registr         | 05 <     | 1 de 1   | 2 3   | 1       | Ir     |
| Codigo/Descrição da Receita |                  | ¥alor do Pa  | rcelamento ¥a  | ilor da Entrada l | Previa 3 | Saldo do | Parc  | elame   | into   |
| 901-9 - DA ICMS             | CMR-AUTO         | R            | 50.000,00      | R\$ 50.0          | 00,00    |          |       | R\$     | 0,00   |
| DENUNCIA                    | CM3-A010         | R            | \$ 16.000,00   | R\$ 16.0          | 00,00    |          |       | R\$     | 0,00   |
| 981-1 - DA JUROS ICMS       |                  |              | R\$ 810,03     | R\$ 8             | 10,03    |          |       | R\$     | 0,00   |
| Total                       |                  |              | R\$66.810,03   | R\$66.            | 810,03   |          |       | R       | \$0,00 |
|                             |                  |              |                |                   |          |          |       |         |        |
| Valor da Parcela            |                  |              |                | 3 Registr         | 05 <     | 1 de 1   | > ;   | 1       | Ir     |
| Código/Descrição da Receita |                  |              |                |                   |          | ¥alor    |       |         |        |
| 901-9 - DA ICMS             |                  |              |                |                   |          |          | R\$ 5 | 50.00   | 0,00   |
| 960-5 - DA MULTA MORA I     | CMS-AUTO DEN     | UNCIA        |                |                   |          |          | R\$   | 16.00   | 0,00   |
| 981-1 - DA JUROS ICMS       |                  |              |                |                   |          |          | 1     | R\$ 81  | 0,03   |
| Total                       |                  |              |                |                   |          |          | R     | \$66.81 | 10,03  |
|                             |                  |              |                |                   |          |          |       |         |        |

# B) INCLUSÃO -

## b.1) PTA fase Administrativa

Simulação em 01 parcela (à vista) – aba 'PTA e Omisso(s) em Aberto – Administrativo'

| Simulação de Parcelamento                                             | - ICMS                                     |                                 |                 |                |                |             |          |          |
|-----------------------------------------------------------------------|--------------------------------------------|---------------------------------|-----------------|----------------|----------------|-------------|----------|----------|
|                                                                       |                                            |                                 |                 |                |                | 23/06/      | 2021     | 14:31    |
|                                                                       |                                            |                                 |                 |                |                |             |          |          |
| Dados Gerais                                                          |                                            |                                 |                 |                |                |             |          |          |
| Tipo de Identificação:                                                | Inscrição Estadual                         |                                 | Identifica      | ção:           |                |             |          |          |
| Tipo de Tributo:                                                      | ICMS                                       |                                 | Saldo sen       | n Redução:     | R\$ 137.3      | 17,6D       |          |          |
| Nome/Nome Empresarial:                                                | HOMS_NOME_EMP                              | RESARIAL_1966932                |                 |                |                |             |          | _        |
| PTA e Omisso(s) em                                                    | Aberto - Adminis                           | trativo                         |                 | PTA em Abert   | a - Dívida     | Aliva       |          |          |
| PTA Simulado(s) e Situação                                            |                                            |                                 |                 | 1 Regist       | <b>ros</b> < 1 | l de 1      | > 1      | Ir       |
| Número do PTA / Período de                                            | onissão                                    | Identificação                   |                 | Situa          | ção            |             |          |          |
|                                                                       |                                            |                                 |                 | Em At          | e ta           |             |          |          |
|                                                                       |                                            |                                 |                 |                |                |             |          |          |
| Simulação de Parcelamento                                             |                                            |                                 |                 |                |                |             |          |          |
| Tipo de Parcelamento:                                                 | Administrativo                             |                                 |                 |                |                |             |          |          |
| Legislação:                                                           | REFIS 2021 - DECI                          | RETO Nº 48.195, DE 2            | S DE MAIO DE    | 2021 - PAG. À  | VISTA 📀        |             |          |          |
| Data de Parcelamento:                                                 | 23/06/2021                                 |                                 |                 |                |                |             | _        |          |
| Número de Parcelas:                                                   | D1 🖴                                       |                                 |                 |                |                |             | CAL      | CULAR    |
| Resumo do Parcelamento                                                |                                            |                                 |                 | 3 Regist       | <b>ros</b> < 1 | l de 1      | > 1      | Ir       |
| Código/Descrição da Receita                                           |                                            | Valor do Parcela                | amento Valo     | or da Entrada  | Prévia S       | aldo do     | Parcela  | amento   |
| 322-8 - ICMS OUTROS - NOTIFIC                                         | ACAO                                       | R\$ 9                           | 0.000,00        | R\$ 90         | 00,000         |             |          | R\$ 0,00 |
| 460-6 - MULTA MORA ICMS/AUTO                                          | DENUNCIA                                   | R\$ 1                           | 3.250,00        | R\$ 13         | .250,00        |             |          | R\$ 0,00 |
| 622-1 - JUROS DE MORA S/ICMS                                          | - OUTROS                                   | R\$                             | 1.137,32        | R\$ 1          | .137,32        |             |          | R\$ 0,00 |
| Total                                                                 |                                            | Rs104                           | .387,32         | Rs104.         | 387,32         |             |          | R\$0,00  |
|                                                                       |                                            |                                 |                 |                |                |             |          |          |
| Valor da Parcela                                                      |                                            |                                 |                 | 3 Regist       | <b>ros</b> < 1 | l de 1      | > 1      | Ir       |
| Código/Descrição da Receita                                           |                                            |                                 |                 |                |                | Valor       |          |          |
| 322-8 - ICMS OUTROS - NOTIFIC                                         | ACAO                                       |                                 |                 |                |                |             | R\$ 9    | 0.000,00 |
| 460-6 - MULTA MORA ICMS/AUTO                                          | DENUNCIA                                   |                                 |                 |                |                |             | R\$ 1    | 3.250,00 |
| 622-1 - JUROS DE MORA S/ICMS                                          | - OUTROS                                   |                                 |                 |                |                |             | R\$      | 1.137,32 |
| Total                                                                 |                                            |                                 |                 |                |                |             | R5104    | .387,32  |
|                                                                       |                                            |                                 |                 |                |                |             |          |          |
| IMPRIMIN SIMULAÇÃO-ADMIR                                              | DISTRATIVO                                 |                                 |                 |                |                |             |          |          |
|                                                                       |                                            |                                 |                 |                |                |             |          |          |
| "Sobre o valor das parcelas incidir                                   | ão juras maratárias (                      | equivalentes à taxa S           | elic."          |                |                |             |          |          |
| "As informações aqui exibidas cor                                     | espandem a uma m                           | iera zimulação. Para a          | real efetivaçã  | a da perceleme | nta simula     | da, deve    | - 36     |          |
| observadas as disposições contida                                     | is na legislação viger                     | ite e clicar em INCLUI          | R PARCELAME     | NTO(S)."       |                |             |          |          |
| "Se necessária esclarecimentas, e<br>eletrânico: http://www.fazenda.n | ntie em contato com<br>ng.gov.bi/atendimen | n a Administração Faze<br>Ito/' | endária atravé: | s do Canais de | Alendimen      | la d'ispani | vel na k | enderega |
| "Os percentuais de redução das m<br>corresponde à data prevista de en | iulias sevão aplicado:<br>ilvada prévia."  | s segundo a lase em o           | que se encontr  | ai o PTA na da | la do paros    | lamento     | nforma   | da, que  |
| "Simulação com baze na legislaçã                                      | o DECRETO Nº 48.                           | 195, DE 25 DE NAI               | D DE 2021.'     |                |                |             | Ļ        |          |
| VOLTAR                                                                |                                            |                                 |                 |                | Inclu          | In PARC     | ELAME    | nto(s)   |

Após clicar no botão '**INCLUIR PARCELAMENTO(S)**, devem ser preenchidos, obrigatoriamente, os campos '**Telefone Celular**', com DDD e '**E-mail**' válidos, solicitados na tela exibida abaixo, e clicar em '**CONTINUAR**'.

| SIARE - Secretaria de E | tado de Fazenda MG |          |
|-------------------------|--------------------|----------|
| Preencha os dados de o  | omunicação         |          |
| Dados de Comunicação    |                    |          |
| Telefone Celular:       |                    |          |
| E-mail:                 |                    |          |
| Confirmação de E-mail:  |                    |          |
|                         |                    |          |
|                         |                    |          |
|                         |                    | CONTINUE |
|                         |                    |          |

Após a exibição do REQUERIMENTO DE HABILITAÇÃO, selecionar a caixa de seleção 'Li e concordo com as informações acima' e clicar em 'OK'

| E                                                                                  | 1 / 1                                                           |                                                                     | +   🗈                                                          | ୬                                                                        | ± +                                                      |
|------------------------------------------------------------------------------------|-----------------------------------------------------------------|---------------------------------------------------------------------|----------------------------------------------------------------|--------------------------------------------------------------------------|----------------------------------------------------------|
| SECRETARIA<br>FAZENDA DE S                                                         | DE ESTADO DE<br>MINAS GERAIS                                    | R<br>Plano de Regulari                                              | EQUERIMENTO<br>zação de Créditos Tribus<br>DE                  | DE HABILIT<br>anos - DECRETO N<br>2021                                   | " <b>AÇÃO</b><br>" 48.195, DE 25 DE M                    |
| Contribuinte                                                                       |                                                                 |                                                                     |                                                                |                                                                          |                                                          |
| Tipo de Identificação                                                              | Inscrição Estad                                                 | lial                                                                | Identificação                                                  |                                                                          |                                                          |
| Tipo de Tributo<br>Nome/Nume Empresarial                                           | HOMS NOME                                                       | EMPRESAR                                                            | IAT 1966932                                                    |                                                                          |                                                          |
| O contribuinte aci<br>previstos no DEC<br>tributários, por ver<br>ou o nito-meamer | ma identificado rec<br>CRETO Nº 48.195<br>itura existentes, dec | quer o pagame<br>5, DE 25 DE<br>clara estar cien<br>stário no proze | nto dos créditos tri<br>MAIO DE 2021, o<br>te que o não-cumpri | butários com os<br>de todos os set<br>mento dos requi<br>stabelecidas na | beneficios<br>as créditos<br>isitos legais<br>Levislação |
|                                                                                    |                                                                 |                                                                     |                                                                |                                                                          |                                                          |

Conferir a opção requerida e clicar no botão '**IMPRIMIR CONFIRMAÇÃO - ADMINISTRATIVO**' e, em seguida, no botão '**GERAR BOLETO PARA PAGAMENTO**'.

| Detalhes da Inclusão do Pa                                                                          | rcelamento - ICMS                                                    |                                          |                                             |                                             |                                     |              |
|----------------------------------------------------------------------------------------------------|----------------------------------------------------------------------|------------------------------------------|---------------------------------------------|---------------------------------------------|-------------------------------------|--------------|
|                                                                                                    |                                                                      |                                          |                                             | 2                                           | 23/06/2021                          | 14:36        |
| n                                                                                                   |                                                                      |                                          |                                             |                                             |                                     |              |
| Parcelamento<br>Dados Corais                                                                        | - Administrativo                                                     |                                          | Parce                                       | iamento - Divida Ali                        | wa                                  |              |
| Tino de Identificação:                                                                              | Interição Estadual                                                   | Iden                                     | tific ac So                                 |                                             |                                     |              |
| Número do Parcelamento                                                                              | XX XXXXXXXXXXXXXXXXXXXXXXXXXXXXXXXXXXX                               | -XX Tine                                 | de Parcelamento                             | Administrativo                              |                                     |              |
| Tine de Téketer                                                                                     | 10.100 M                                                             |                                          | dae Ker                                     | REFIS 2021 - DEC                            | RETO Nº 48.195                      | , DE 25      |
| Tipo de Tributo:                                                                                    | 2210/12024                                                           | Legis                                    | naçao:                                      | DE MAIO DE 2021                             | <ul> <li>PAG. À VISTA</li> </ul>    |              |
| Data do Parcelamento:                                                                               | 23/06/2021                                                           | Num                                      | ero de Parcelas:                            | 1                                           |                                     |              |
| Valor do Parcelamento:                                                                              | R\$ 104.387,32                                                       | Empr                                     | esarial:                                    | HOMS_NOME_EMP                               | RESARIAL_1966                       | 932          |
| PTA Parcelado(s) e Situação                                                                         |                                                                      |                                          | 1                                           | Registros < 1                               | de 1 > 1                            | Ir           |
| Número do PTA / Período de                                                                          | Omissão Id                                                           | lentificação                             |                                             | Situação                                    |                                     |              |
|                                                                                                    |                                                                      |                                          |                                             | Parcelado                                   |                                     |              |
| Perumo do Parcelamento                                                                              |                                                                      |                                          | 3                                           | Registros < 1                               | de 1 > 1                            | Īr           |
| Códino / Descrição da Receita                                                                       | 1                                                                    | Valor do Parcela                         | mento. Valor da F                           | ntrada Poévia Sal                           | do do Parcela                       | mento        |
| 122-8 - ICMS OUTROS - NOTIFIC                                                                       | ACAO                                                                 | R\$ 90                                   | 000.00                                      | R\$ 90.000.00                               |                                     | R& D.D       |
| 460-6 - MULTA MORA ICHS/AUTO                                                                        | DENUNCIA                                                             | R\$ 13                                   | .250.00                                     | R\$ 13.250.00                               |                                     | R\$ 0.00     |
| 622-1 - JUROS DE MORA S/ICMS                                                                        | - OUTROS                                                             | R\$ 1                                    | .137.32                                     | R\$ 1.137.32                                |                                     | R\$ 0.00     |
| Total                                                                                               |                                                                      | Rs104.                                   | 387,32                                      | Rs104.387,32                                |                                     | R\$0,00      |
|                                                                                                    |                                                                      |                                          |                                             |                                             |                                     |              |
| Valor da Parcela                                                                                    |                                                                      |                                          | 3                                           | Registros < 1                               | de 1 > 1                            | Ir           |
| Código/Descrição da Receita                                                                         |                                                                      |                                          |                                             |                                             | Valor                               |              |
| 122-8 - ICMS OUTROS - NOTIFIC                                                                       | ACAO                                                                 |                                          |                                             |                                             | R\$ 9                               | D. DDD, DC   |
| 460-6 - MULTA MORA ICMS/AUTO                                                                        | D DENUNCIA                                                           |                                          |                                             |                                             | R\$ 1                               | J.250,00     |
| 522-1 - JUROS DE MORA SVICAS                                                                        | - OUTROS                                                             |                                          |                                             |                                             | RS                                  | 1.11/,1/     |
| Ictal                                                                                               |                                                                      |                                          |                                             |                                             | K\$104                              | .387,34      |
| IMPRIMIN CONFIRMAÇÃO - AD                                                                           | MINISTRATIVO                                                         |                                          |                                             |                                             |                                     |              |
| sobre o valor das parcelas incid-                                                                   | iaa julas malalaras equiv                                            | raxenvez a laxa Se                       | с.                                          |                                             |                                     |              |
| "(nolusão com Dase na legislação                                                                    | <ul> <li>DECRETO Nº 48.195,</li> </ul>                               | DE 25 DE NAIO                            | DE 2021."                                   |                                             |                                     |              |
| *É importante manter seu endere<br>Se necessária, entre em contato<br>http://www.fazenda.mg.gov.b// | ga de carrespondência se<br>com a Administração Faze<br>stendimento/ | mpie alualizado no<br>Indária aliavés do | i cadaslia. Azsim, va<br>Canais de Alendime | oê receberá as práx<br>nia dispanível na en | imas DAE via os<br>delega eletiánia | oveia.<br>a: |
| Para maior comodidade, você po                                                                      | devá emili os DAE via inte                                           | evnel alvavés do P                       | k abaixo:                                   |                                             |                                     |              |
| http://veceilaonline.fazenda.mg/                                                                    | gav. D=/+aV*                                                         |                                          |                                             |                                             |                                     |              |
|                                                                                                    |                                                                      |                                          |                                             | SERAR BOLETO                                |                                     | nto          |
|                                                                                                    |                                                                      |                                          | _                                           |                                             |                                     |              |

# O sistema confirmará a inclusão do parcelamento de ICMS.

| Estadual                           |                                                                                                    |                                                                                                    | 200X 200C                                                                                                    | 1/1                                                                                                    |  |
|------------------------------------|----------------------------------------------------------------------------------------------------|----------------------------------------------------------------------------------------------------|----------------------------------------------------------------------------------------------------|----------------------------------------------------------------------------------------------------|--|
| Estadual                           |                                                                                                    |                                                                                                    |                                                                                                    | -                                                                                                    |  |
|                                    | Identificação                                                                                                    |                                                                                                    |                                                                                                    |                                                                                                    |  |
| ativo                              | Tipo de Tributo                                                                                                    | IC                                                                                                    | ICMS                                                                                                    |                                                                                                    |  |
| 21 - DECRETO Nº<br>E 25 DE MAIO DE | Data do 23/06/2021                                                                                                   |                                                                                                    | 06/2021                                                                                                    |                                                                                                    |  |
|                                    | Valor do R\$ 104.387.32                                                                                              |                                                                                                    |                                                                                                    |                                                                                                    |  |
| OME_EMPRESARIA                     | L_1966932                                                                                                    |                                                                                                    |                                                                                                    |                                                                                                    |  |
|                                    |                                                                                                    |                                                                                                    |                                                                                                    |                                                                                                    |  |
| Identificação                      |                                                                                                    | Situação                                                                                                    | 1                                                                                                    |                                                                                                    |  |
|                                    |                                                                                                    | Parcelado                                                                                                    | >                                                                                                    |                                                                                                    |  |
|                                    |                                                                                                    | -                                                                                                    |                                                                                                    |                                                                                                    |  |
| 0000 UK V                          | Service Andrew                                                                                                    |                                                                                                    | 1000                                                                                                    | 1920 - B                                                                                                    |  |
| Valor do                           | Valor da Entr                                                                                                    | rada                                                                                                    | Saldo                                                                                                    | o do                                                                                                    |  |
| R\$ 90.000,00                      | RS                                                                                                    | 90,000,00                                                                                                    | R\$ 0,00                                                                                                    |                                                                                                    |  |
| R\$ 13.250,00                      | R\$                                                                                                    | 13.250,00                                                                                                    | R\$ 0,00                                                                                                    |                                                                                                    |  |
| R\$ 1.137,32                       | R\$ 1.137.32                                                                                                    |                                                                                                    |                                                                                                    | R\$ 0,00                                                                                                    |  |
| R\$ 104.387,32                     | R\$ 104.387.32                                                                                                    |                                                                                                    |                                                                                                    | R\$ 0.00                                                                                                    |  |
| 0<br>NUNCIA<br>ITROS               | Valor                                                                                                    | - 16.3<br>17.5                                                                                                    | 2                                                                                                    | R\$ 90.000,00<br>R\$ 13.250,00<br>R\$ 1.137,32                                                                                                    |  |
|                                    | Identificação<br>Valor do<br>R\$ 90.000,00<br>R\$ 13.250,00<br>R\$ 1.37,32<br>R\$ 104.387,32<br>O<br>NUNCIA<br>JTROS | Valor do         Valor do           OME_EMPRESARIAL_1966932         Identificação           Identificação         Valor da Entr           R\$ 90.000,00         R\$ 1           R\$ 13.250,00         R\$ 1           R\$ 13.250,00         R\$ 1           R\$ 13.250,00         R\$ 1           R\$ 13.250,00         R\$ 1           R\$ 104.387,32         R\$ 1           NUNCIA         TROS | Valor do         Valor do         Rs           OME_EMPRESARIAL_1966932         Identificação         Situação           Identificação         Valor da Entrada         Parcelado           Valor do         Valor da Entrada         R\$ 90.000,00         R\$ 90.000,00           R\$ 13.250,00         R\$ 13.250,00         R\$ 13.250,00         R\$ 13.250,00           R\$ 1.137,32         R\$ 1.137,32         R\$ 1.137,32           R\$ 104.387,32         R\$ 104.387,32         S           Valor         O         NUNCIA         D           NUNCIA         D         NUNCIA         D | Valor do         R\$ 104.387,32           OME_EMPRESARIAL_1966932         Situação           Identificação         Situação           Valor do         Valor da Entrada           X8 90.000,00         R\$ 90.000,00           R\$ 13.250,00         R\$ 13.250,00           R\$ 1.137,32         R\$ 1.137,32           R\$ 104.387,32         R\$ 104.387,32 |  |

# b.2) PTA fase Dívida Ativa

|                                                                                                    |                                                              |                                                                                     | 23/06/                                                        | 2021 14:3                  |
|----------------------------------------------------------------------------------------------------|--------------------------------------------------------------|-------------------------------------------------------------------------------------|---------------------------------------------------------------|----------------------------|
|                                                                                                    |                                                              |                                                                                     |                                                               |                            |
| Parcelamento                                                                                         | a - Administrativo                                           | Parcel                                                                              | amento - Dívida Ativa                                         |                            |
| Dados Gerais                                                                                         |                                                              |                                                                                     |                                                               |                            |
| Tipo de Identificação:<br>Número do Parcelamento:                                                    | (nacrição Estadual                                           | Identificação:<br>Tipo de Parcelament                                               | o: Dívida Ativa                                               |                            |
| Tipo de Tributo:                                                                                     | ICHS                                                         | Legislação:                                                                         | REFIS 2021 - DECRETO N<br>DE MAIO DE 2021 - PAG. 3            | 48.195, DE 2               |
| Data do Parcelamento:                                                                                | 23/06/2021                                                   | Número de Parcelas:                                                                 | 1                                                             |                            |
| Valor do Parcelamento:                                                                               | R\$ 66.810,03                                                | Nome/Nome<br>Empresarial:                                                           | HOMS_NOME_EMPRESARD                                           | 41_1966932                 |
| PTR Parcelado(s) e Situação                                                                          |                                                              | 1                                                                                   | Registros < 1 de 1                                            | > 1 I                      |
| Número do PTA                                                                                        |                                                              | Identificação                                                                       | Situação                                                      |                            |
| _                                                                                                    |                                                              |                                                                                     | Parcelado                                                     |                            |
| Resumo do Parcelamento                                                                               |                                                              | 3                                                                                   | Registros < 1 de 1                                            | > 1 I:                     |
| Código/Descrição da Receita                                                                          |                                                              | Valor do Parcelamento Valor da I                                                    | Entrada Prévia Saldo do                                       | Parcelamento               |
| 901-9 - DA ICHS                                                                                      |                                                              | R\$ 50.000,00                                                                       | R\$ 50.000,00                                                 | R\$ 0,0                    |
| 960-5 - DA MULTA MORA ICMS-A                                                                         | UTO DENUNCIA                                                 | R\$ 16.000,00                                                                       | R\$ 16.000,00                                                 | R\$ 0,0                    |
| 981-1 - DA JUROS ICHS                                                                                |                                                              | R\$ 810,03                                                                          | R\$ 810,03                                                    | R\$ 0.0                    |
| Total                                                                                                |                                                              | R\$65.810,03                                                                        | R\$65.810,03                                                  | R\$0,0                     |
| Valor da Parcela                                                                                     |                                                              | 3                                                                                   | Registros < 1 de 1                                            | > 1 I                      |
| Código/Descrição da Receita                                                                          |                                                              |                                                                                     | Valor                                                         |                            |
| 901-9 - DA ICHS                                                                                      |                                                              |                                                                                     |                                                               | R\$ 50.000,0               |
| 960-5 - DA MULTA MORA ICHS-A                                                                         | UTO DENUNCIA                                                 |                                                                                     |                                                               | R\$ 16.000,0               |
| 981-1 - DA JURO <mark>S IC</mark> MS                                                                 |                                                              |                                                                                     |                                                               | R\$ 810,0                  |
| Total                                                                                                |                                                              |                                                                                     |                                                               | R\$55.810,0                |
|                                                                                                    |                                                              |                                                                                     |                                                               |                            |
| "Sobre o valor das parcelas incidi                                                                   | ida julas malatárias e                                       | uvralenies à laza Selic."                                                           |                                                               |                            |
| 'leclusão com base na legislação                                                                     | · DECRETO Nº 48.1                                            | 95, DE 25 DE MAIO DE 2021."                                                         |                                                               |                            |
| 'É importante manter seu endere<br>Se necessária, entre em contator<br>http://www.fazenda.mg.gov.b// | igo de correspondênci<br>com a Administração<br>standimento/ | sempre elusificado no cadastro. Azsim, v<br>azendária através do Canais de Alendime | aoil receberá as práximas Dil<br>mia dispanível na enderega e | Evis co∺eia.<br>Net⊦å≈ica: |
| Pala maiol comodidade, você po                                                                       | aciá emili as DAE vi                                         | internet através do link abaixo:                                                    |                                                               |                            |
| http://weekaonline.fazenda.mg.                                                                       | gav.b-/+aV*                                                  | _                                                                                   |                                                               |                            |
|                                                                                                    |                                                              |                                                                                     |                                                               | ASAMENTO                   |

# Clicar no botão – 'IMPRIMIR CONFIRMAÇÃO - DÍVIDA ATIVA'

### O sistema disponibilizará a confirmação da inclusão.

| SECRETARIA DI<br>FAZENDA DE M | E ESTADO DE<br>INAS GERAIS       | INCLUS<br>PARCELAME                                 | SÃO DE<br>NTO DE ICMS | N" PAR<br>XX.XX | CELAMENTO     | PÁGINA<br>1/1 |  |
|-------------------------------|----------------------------------|-----------------------------------------------------|-----------------------|-----------------|---------------|---------------|--|
| Dados Gerais                  |                                  |                                                     | 10                    |                 | 2             |               |  |
| Tipo de Identificação         | Inscricac                        | Estadual                                            | Identificação         |                 |               |               |  |
| Tipo de Parcelamento          | Divida A                         | tiva Tipo de Tribu                                  |                       | ICMS            |               |               |  |
| Legislação                    | REFIS 2<br>48.195, 1<br>2021 - P | 021 - DECRETO Nº<br>DE 25 DE MAIO DE<br>AG. À VISTA | Data do               |                 | 23/06/2021    |               |  |
| Número de Parcelas            | 01                               |                                                     | Valor do              |                 | R\$ 66.810.03 |               |  |
| Nome/Nome                     | HOM5_N                           | NOME_EMPRESARIA                                     | L_1966932             |                 |               |               |  |
| PTA Parcelado(s) o Situa      | cão                              |                                                     |                       |                 |               |               |  |
| Número PTA                    | Yes                              | Identificação                                       |                       | Situar          | ào            |               |  |
|                               |                                  |                                                     | Parcelar              |                 | ado           | to            |  |
| Resumo do Parcelamento        |                                  |                                                     |                       |                 |               |               |  |
| Código/Descrição da           |                                  | Valor do                                            | Valor da Entr         | ada             | Salde         | o do          |  |
| 901-9 - DA ICMS               |                                  | R\$ 50,000.00                                       | R\$ 50,000,00         |                 | R\$0.0        |               |  |
| 960-5 - DA MULTA MORA         |                                  | DE 10 000,00                                        | ne                    | 10 000 0        |               | 0000          |  |
| ICMS-AUTO DENUNCIA            | S                                | R\$ 16.000,00                                       | FG)                   | 16.000,00       |               | R\$ 0,00      |  |
| 981-1 - DA JUROS ICMS         | 63 4000                          | R\$ 810,03                                          |                       | R\$ 810.03      | 3             | R\$ 0,00      |  |
| Total                         |                                  | R\$ 66.810,03                                       | RS                    | 66.810.0        |               | R\$ 0,00      |  |
| Valor da Parcela              |                                  |                                                     |                       |                 | -             |               |  |
| Código/Descrição da Rec       | ceita                            |                                                     | Valor                 |                 |               |               |  |
| 901-9 - DA ICMS               |                                  | Sec. 187 - 19                                       |                       | 2017 - W        | S             | R\$ 50.000,00 |  |
| 960-5 - DA MULTA MORA         | ICMS-AUTO                        | D DENUNCIA                                          |                       |                 |               | R\$ 16.000,00 |  |
| 981-1 - DA JUROS ICMS         |                                  |                                                     | 1-1-11                | Vi              | 57            | R\$ 810.03    |  |
|                               |                                  |                                                     |                       | Sec. 1          |               | R\$ 66.810.03 |  |

"Sobre o valor das parcelas incidirão juros moratórios equivalentes à taxa Selic."

"Inclusão com base na legislação - DECRETO Nº 48.195, DE 25 DE MAIO DE 2021"

\*É importante manter seu endereço de correspondência sempre atualizado no cadastro. Assim, você receberá os próximos DAE via correio. Se necessário, entre em contato com a Administração Fazendária através do Canais de Atendimento disponível no endereço eletrônico: http://www.fazenda.mg.gov.br/atendimento/

Para maior comodidade, você poderá emitir os DAE via internet através do link abaixo:

Ao clicar no botão '**GERAR BOLETO PARA PAGAMENTO**', serão disponibilizados os DAE para os dois parcelamentos contratados, em **fase Administrativa (série 62)** e **Dívida Ativa (série 13)**.

| P                                                                                                    |                                                                                                    | 1                                                                                                    |
|----------------------------------------------------------------------------------------------------|----------------------------------------------------------------------------------------------------|----------------------------------------------------------------------------------------------------|
| SECRETARIA DE ESTADO DE                                                                                                    | Veningela<br>30.00.2021                                                                                                    | TIPO DE GENTIFICAÇÃO<br>1. INSÚN RELADUAL B. CNPU<br>2. INSÚ. PROB. BURAL B. CNP                                                                                                    |
| DOCUMENTO DE ARRECADAÇÃO ESTADUAL -                                                                                                    | Type Mar                                                                                                    | waru Menificação                                                                                                    |
| Nova                                                                                                    | Chillips Marchiples at                                                                                                    | 195 para protister sond a nän tramboj                                                                                                    |
| Enterpy                                                                                                    | Mits Are do Tarlo                                                                                                    | itraia                                                                                                    |
| Manager UP Tablog                                                                                                    | W Decoments (a                                                                                                    | hade detailer                                                                                                    |
| Thinks Value                                                                                                    | The paper corn as re                                                                                                    | disports legals                                                                                                    |
| Participant Concerning and Concerning and Concernin                                                                                                    | state outlies, we want to serve outlies and a serve outlies of the server of the server outlies of the server outlies of the server outlies of the server outlies of the server outlies of the server outlies of the server outlies outlies ou                                                                                                    | PERSON REPORTED IN TRACE                                                                                                    |
|                                                                                                    |                                                                                                    |                                                                                                    |
|                                                                                                    |                                                                                                    |                                                                                                    |
|                                                                                                    |                                                                                                    |                                                                                                    |
|                                                                                                    |                                                                                                    |                                                                                                    |
|                                                                                                    |                                                                                                    |                                                                                                    |
|                                                                                                    |                                                                                                    |                                                                                                    |
|                                                                                                    |                                                                                                    |                                                                                                    |
|                                                                                                    |                                                                                                    |                                                                                                    |
|                                                                                                    |                                                                                                    |                                                                                                    |
|                                                                                                    | TOTAL                                                                                                    | RE 104.387,28                                                                                                    |
|                                                                                                    | <u> </u>                                                                                                    |                                                                                                    |
| with our er, with                                                                                                    |                                                                                                    |                                                                                                    |
|                                                                                                    |                                                                                                    |                                                                                                    |
|                                                                                                    |                                                                                                    |                                                                                                    |
|                                                                                                    | V N                                                                                                    | Internet output series                                                                                                    |
| SECRETARIA DE ESTADO DE<br>FAZENCIA DE MINAS CEDAIS                                                                                                    | 36.06.2021                                                                                                    | 1. MICH BETADIAL B. CAPU<br>2. MIC. PROL BURAL B. CHT                                                                                                    |
| DOCUMENTO DE ARRECADAÇÃO ESTADUAL -                                                                                                    | 7                                                                                                    | menu lateritikasian<br>121008-13.00.41                                                                                                    |
| Kene<br>HCML_NCME_EMPREMANAIMMED                                                                                                    | Contraction of the                                                                                                    | the party store was not really                                                                                                    |
| Enteringe<br>and Hoard Locategoration (Selected I)                                                                                                    | Nessa Norma                                                                                                    |                                                                                                    |
| 5 Wantigen UP: Toletone<br>2 Martine Mil                                                                                                    | Value                                                                                                    | P8 104387,29                                                                                                    |
| Aderbagie                                                                                                    | Arrinsimus                                                                                                    |                                                                                                    |
|                                                                                                    | Jama .                                                                                                    |                                                                                                    |
|                                                                                                    |                                                                                                    | RE104307,28                                                                                                    |
| NGD date of a selfa                                                                                                    |                                                                                                    |                                                                                                    |
|                                                                                                    |                                                                                                    |                                                                                                    |
|                                                                                                    |                                                                                                    |                                                                                                    |
|                                                                                                    |                                                                                                    |                                                                                                    |
| SECRETARIA DE ESTADO DE                                                                                                    |                                                                                                    | TPO IS DENTIFICAÇÃO<br>1. NUCL RELACIAL D. CONU<br>2. NUCL RELACIAL D. CONU                                                                                                    |
| SECRETARIA DE ESTADO DE<br>FAZENDA DE MINAS GERAIS<br>DOCUMENTO DE ARRECADAÇÃO ESTADUAL -                                                                                                    | Venimerik<br>Milit 201                                                                                                    | 1PC BE GENTIFICACIO<br>1. INSCR RETAINAL 3. CHF<br>2. INSCR PROLIBURAL 4. CHF<br>mere latertillangia                                                                                                    |
| SECRETARIA DE ESTADO DE<br>FAZENDA DE MINAS GERAIS<br>DOCUMENTO DE ARRECADAÇÃO ESTADUAL -                                                                                                    | Venimenin<br>Statistics<br>Type Ma<br>L College Machine                                                                                                    | 1995 DE GENTR/CLCLD<br>1. NORS BELADUL L. CAPI<br>2. NORS POLISION INS. 4. OP<br>men Meditagia<br>200413.0041<br>101 pas polar roat e de mainte                                                                                                    |
| SECRETARIA DE ESTADO DE<br>FAZENDA DE MINAS GERAIS<br>DOCUMENTO DE ARRECADAÇÃO ESTADUAL -<br>Nom<br>Homore<br>Teamage<br>Martine Logendouto Viena 1                                                                                                    | Venimenin<br>20.05.2021<br>Typ 10<br>Codge Naceptore<br>Vide Nace of Park                                                                                                    | 1940 DE GERTIFICAÇÃO<br>4. ANEX RESISTANTA A LARY<br>4. ANEX RES RESULTANTA<br>1. ANEX RES RESULTANTA<br>1. ANEX RESULTANTA<br>1. ANEX RESULTANTA A RESULTANTA<br>1. ANEX RESULTANTA A RESULTANTA<br>1. ANEX RESULTANTA A RESULTANTA<br>1. ANEX RESULTANTA A RESULTANTA<br>1. ANEX RESULTANTA A RESULTANTA<br>1. ANEX RESULTANTA A RESULTANTA<br>1. ANEX RESULTANTA A RESULTANTA<br>1. ANEX RESULTANTA A RESULTANTA<br>1. ANEX RESULTANTA A RESULTANTA<br>1. ANEX RESULTANTA<br>1. ANEX RESU                                                                                                    |
| SECRETARIA DE ESTADO DE<br>FAZENDA DE MINAS GERAIS<br>DOCUMENTO DE ARRECADAÇÃO ESTADUAL -<br>Norm<br>Tomerope<br>Tomerope<br>Servicio, LOPRIDUIRO, UMERA 1<br>Manage<br>Manage                                                                                                    | Versilvaria<br>30.00.2021<br>Type 60<br>Colige Norces at<br>With Column Phile<br>                                                                                                    | 1940 SE EXEKTIVE/LOLO<br>=                                                                                                    |
| SECRETARIA DE ESTADO DE<br>FAZENDA DE MINAS GERAS<br>DOCUMENTO DE ARRECADAÇÃO ESTADUAL -<br>Norm<br>Tolam que de la constructiva (<br>Martino de la constructiva (<br>Martino de la                                                                                                    | Vensimenin<br>30.00.2021<br>Type for<br>0.001 to 0.001<br>Context Municiple at<br>0.002 Statute 7640<br>0.002 Statute 7640<br>0.002 Statute 7640<br>0.002 Statute 7640<br>0.002 Statute 7640<br>0.002 Statute 7640                                                                                                    | 1940 DE EXEKTIVAÇÃO<br>=                                                                                                    |
| SECRETARIA DE ESTADO DE<br>FAZENDA DE MINAS GERAS<br>DOCUMENTO DE ARRECADAÇÃO ESTADUAL -<br>Nore<br>Totar que<br>Totar que<br>Martino de Arrectada, veixos<br>Totar que<br>Martino de Arrectada de Arrectado<br>Martino de Arrectado de Arrectado<br>Martino de Arrectado<br>Arrectado de Arrectado<br>Arrectado de Arrectado<br>Martino de Arrectado<br>Arrectado<br>Arrectado de Arrectado<br>Arrectado<br>Arrect                                                                                                    | Vensimenia<br>36.04.2021<br>Type Not<br>1 004 Star 24 Mole<br>0054 Star 24 Mole<br>0054 Star 25 Mole<br>0054 Star 25 Mole<br>0054 Star 25 Mol                                                                                                    | PAC DE DESTRICAÇÃO     *                                                                                                    |
| SECRETARIA DE ESTADO DE<br>FAZENDA DE MINAS GERAS<br>DOCUMENTO DE ARRECADAÇÃO ESTADUAL -<br>Nore<br>Totar que<br>Totar que<br>Martino de Arrecadação Estadoual -<br>Totar que<br>Martino de Arrecadação Estadou<br>Totar que<br>Martino de Arrecado de Ministria -<br>Martino de Arrecado de Ministria -<br>Naciona - Seconda de Ministria - Ministria -<br>Naciona - Seconda de Ministria - Ministria - Ministria -<br>Naciona - Seconda de Ministria - Ministria -<br>Naciona - Seconda de Ministria -<br>Naciona - Seconda de Ministria -<br>Naciona - Seconda de Ministria -<br>Naciona -<br>Naciona - Seconda de Ministria -<br>Ministria -<br>Naciona -<br>Naciona -                                                                                                    | Vensionenia<br>30.00.2021<br>Type 20<br>Codys Montelland<br>With Star Se State<br>90 Discontential (editors)<br>90 Discontential (editors)<br>90 Discontential (editors)<br>90 Discontential (editors)<br>90 Discontential (editors)<br>200 Discontential (editors)<br>200 Discontential (editors)<br>200 Discontential (editors)                                                                                                    | 1990 28 data tarata a cara<br>1990 28 data tarata a cara<br>1990 28 data tarata a cara<br>1990 28 data tarata a cara<br>1990 29 data tarata a cara<br>2000 1000 1000 100 a data a<br>data tarata data a<br>data tarata data a<br>data tarata data a<br>data tarata data a<br>data tarata data a<br>data tarata data a<br>data tarata data a<br>data tarata data a<br>data tarata data a<br>data tarata data a<br>data tarata data a<br>data tarata data data data data data dat                                                                                                    |
| SECRETARIA DE ESTADO DE<br>FAZENDA DE MINAS GERAS<br>DOCUMENTO DE ARRECADAÇÃO ESTADUAL -<br>Nor<br>HOMAN COMUNICIPAL MINAS<br>MULTICAR LODINOCUMO, COMUNI, 1<br>MINAS<br>MULTICAR LODINOCUMO, COMUNI, 1<br>MINAS<br>MULTICAR DE SERVICION DE LO MUNICIPAL MINAS<br>MULTICAR DE SERVICION DE LO MUNICIPAL MINAS<br>MULTICAR DE SERVICION DE LO MUNICIPAL MINAS<br>MULTICAR DE SERVICION DE LO MUNICIPAL MINAS<br>MULTICAR DE SERVICION DE LO MUNICIPAL MINAS<br>MULTICAR DE SERVICION DE LO MUNICIPAL MINAS<br>MULTICAR DE SERVICIONES<br>MULTICAR DE SERVICIONES<br>MULTICAR DE LO MUNICIPAL MINAS DE LO MUNICIPAL MINAS DE LO MUNICIPALISMO DE LO MUNICIPAL MINAS DE LO MUNICIPAL MINAS DE                                                                                                    | Vensionenia<br>36.06.2027<br>Type 80<br>Congressionenia<br>With Your Ser Yolk<br>With Your Ser Yolk<br>With Your Ser Yolk<br>With Your Ser Yolk<br>Michael Ser Yolk<br>Michael Ser Yolk<br>Michael Ser Yolk<br>Michael Ser Yolk<br>Michael Ser Yolk<br>Michael Ser Ser Yolk<br>Michael Ser Yolk<br>Michael Ser Ser Yolk<br>Michael Ser Ser Yolk<br>Michael Ser Ser Ser Ser Ser<br>Michael Ser Ser Ser Ser<br>Michael Ser Ser Ser Ser<br>Michael Ser Ser Ser Ser<br>Michael Ser Ser Ser Ser<br>Michael Ser Ser Ser Ser<br>Michael Ser Ser Ser Ser<br>Michael Ser Ser Ser Ser<br>Michael Ser Ser Ser Ser<br>Michael Ser Ser Ser Ser<br>Michael Ser Ser Ser Ser Ser<br>Michael Ser Ser Ser Ser Ser Ser<br>Michael Ser Ser Ser Ser Ser Ser Ser Ser<br>Michael Ser Ser Ser Ser Ser Ser Ser Ser Ser Ser                                                                                                    | 1990 28 data traculation<br>1990 28 data traculation<br>2 - Net Residence<br>2 - Net Residence<br>2009 10 data in<br>2009 10 data in<br>2009 10 data in<br>data to idence<br>data to idence<br>Residence<br>Res |
| SECRETARIA DE ESTADO DE<br>FAZINDA DE MINAS GERAS<br>DOCUMENTO DE ARRECADAÇÃO ESTADUAL -<br>Toming<br>MULTORI, ISONICIONO, UMERIA 1<br>MARINA MO<br>PROSENSA DO ANTINAMA MO<br>PROSENSA DO ANTINAMA MO<br>PROSENSA DO ANTINAMA MO<br>PROSENSA DO ANTINAMA MO<br>PROSENSA DO ANTINAMA MO<br>PROSENSA DO ANTINAMA MO<br>PROSENSA DO ANTINAMA MO<br>PROSENSA DO ANTINAMA MO<br>PROSENSA DO ANTINAMA MO<br>PROSENSA DO ANTINAMA MO<br>PROSENSA DO ANTINAMA MO<br>MINISTRA MACINA DO ANTINAMA MO<br>MINISTRA MACINA DO ANTINAMA MO<br>MINISTRA MACINA DO ANTINAMA MO<br>MINISTRA MACINA DO ANTINAMA MO<br>MINISTRA MACINA DO ANTINAMA MO<br>MINISTRA MACINA DO ANTINAMA MO<br>MINISTRA MACINA DO ANTINO<br>MARINA MACINA DO ANTINAMA MO<br>MINISTRA MACINA DO ANTINAMA MO<br>MINISTRA MACINA DO ANTINAMA MO<br>MINISTRA MACINA DO ANTINAMA MO<br>MINISTRA MACINA DO ANTINAMA MO<br>MINISTRA MACINA DO ANTINAMA MO<br>MINISTRA MACINA DO ANTINAMA MO<br>MINISTRA MACINA DO ANTINAMA MO<br>MINISTRA MACINA DO ANTINAMA MO<br>MINISTRA MACINA DO ANTINAMA MO<br>MINISTRA MACINA DO ANTINAMA MO<br>MINISTRA MACINA DO ANTINAMA MO<br>MINISTRA MACINA DO ANTINA DO ANTINAMA MO<br>MINISTRA MACINA DO ANTINAMA MO<br>MINISTRA MACINA DO ANTINAMA MO<br>MINISTRA MACINA DO ANTINAMA MO<br>MINISTRA MACINA DO ANTINAMA MO<br>MINISTRA MACINA DO ANTINAMA MO<br>MINISTRA MACINA DO ANTINAMA MO<br>MINISTRA MACINA DO ANTINAMA MO<br>MINISTRA MACINA DO ANTINAMA MO<br>MINISTRA MACINA DO ANTINAMA MO<br>MINISTRA MACINA DO ANTINAMA MO<br>MINISTRA MACINA DO ANTINAMA MO<br>MINISTRA MACINA DO ANTINA DO ANTINAMA MO<br>MINISTRA MACINA DO ANTINA MO<br>MINISTRA MACINA DO ANTINA DO ANTINA MO<br>MINISTRA MACINA DO ANTINA ANTINA DO ANTINA DO ANTINA DO ANTINA DO ANTINA DO ANTINA DO ANTINA DO ANTINO DO ANTINA DO ANTINO DO ANTINO DO ANTINO DO ANTINA DO ANTINO DO ANTINA DO ANTINO DO ANTINO DO ANT                                                                                                    | Ventovenin<br>30.06.2021<br>Type 60<br>Context National Annual<br>Context National Annual<br>Mathematical Annual<br>Mathematical Annual<br>Mathematical Annual<br>Annual Annual<br>Science Annual<br>Science Annual<br>Scie                                                                                                    | THE OR CARL THE CALCO<br>THE OR CARL AND A CARAY<br>P. DOES PERSON REALS. S. CARAY<br>CONTROL REALS. S. CARAY<br>CONTROL REAL CARAY<br>DESCRIPTION OF A CARAY AND A CARAY<br>DESCRIPTION OF A CARAY AND A CARAY<br>REAL OF CONTROL AND A CARAY AND A CARAY<br>REAL OF CONTROL AND A CARAY AND A CARAY<br>REAL OF CONTROL AND A CARAY AND A CARAY<br>REAL OF CONTROL AND A CARAY AND A CARAY<br>REAL OF CONTROL AND A CARAY AND A CARAY AND A CARAY<br>REAL OF CONTROL AND A CARAY AND A CARAY AND A CA                                                                                                    |
| SECRETARIA DE ESTADO DE<br>FAZINDA DE MINAS GERAS<br>DOCUMENTO DE ARRECADAÇÃO ESTADUAL -<br>Tom<br>Managemente de Arrecadação Estadual -<br>Normalização estadou estadou<br>Managemente de Arrecadou estadou<br>Normalização estadou estadou<br>Normalização estadou estadou<br>Normalização estadou estadou<br>Normalização estadou estadou<br>Normalização estadou estadou<br>Reference de Arrecadou estadou<br>Normalização estadou estadou<br>Reference de Arrecadou estadou<br>Reference de Arrecadou estadou estadou<br>Reference de Arrecadou estadou estadou estadou<br>Reference de Arrecadou estadou estadou estadou estadou estadou<br>Reference de Arrecadou estadou estadou estadou estadou estadou estadou estadou estadou<br>Reference de Arrecadou estadou estadou estadou estadou                                                                                                    | Venements<br>36.00.201<br>Type 40<br>College Monopole<br>With Your Pole<br>and Type<br>With Your Pole<br>and Type<br>Monopole With Your Pole<br>and Type<br>Monopole With Your Pole<br>And Type<br>Monopole With Your Pole<br>And Type<br>And Type | THE OF CARE OF CALLED<br>THE OF CARE OF CALLED<br>A DESCRIPTION MARK & CARE<br>A DESCRIPTION MARK & CARE<br>A DESCRIPTION OF CARE<br>A DESCRIPTION OF CARE<br>A DESCRIPTION                                                                                                    |
| SECRETARIA DE ESTADO DE<br>FAZINDA DE MINAS GERAS<br>DOCUMENTO DE ARRECADAÇÃO ESTADUAL -<br>Tom<br>Maria Index Farmelianta, Indexe<br>Maria Index Farmelianta, Indexe<br>Maria Index Farmelianta, Indexe<br>Maria Index Farmelianta, Indexe<br>Maria Index Farmelianta, Indexe<br>Maria Index Farmelianta, Indexe<br>Maria Index Farmelianta, Indexe<br>Maria Index Farmelianta, Indexe<br>Maria Index Farmelianta Index<br>Pedra Andre Index Farmelianta Index<br>Pedra Andre Index Farmelianta Index<br>Pedra Andre Index Farmelianta Index<br>Pedra Andre Index Farmelianta Index<br>Pedra Andre Index Farmelianta Index<br>Pedra Andre Index Farmelianta Index<br>Pedra Andre Index Farmelianta Index<br>Pedra Andre Index Farmelianta Index<br>Pedra Andre Index Farmelianta Index<br>Pedra Andre Index Farmelianta Index<br>Pedra Andre Index Farmelianta Index<br>Pedra Andre Index<br>Pedra Andre Index                                                                                                    | Venimente<br>Bassaria<br>Ten de Santa<br>Catego sua compositiva<br>de la compositiva<br>de la compo                                                                                                    | THE OF CARE OF CALLED<br>THE OF CARE OF CALLED<br>A DESCRIPTION MARK & COPY<br>A DESCRIPTION MARK & COPY<br>A DESCRIPTION OF CARE OF CARE<br>A DESCRIPTION OF CARE OF CARE OF CARE<br>A DESCRIPTION OF CARE OF CARE OF CARE<br>A DESCRIPTION OF CARE OF CARE OF CARE OF CARE<br>A DESCRIPTION OF CARE OF CARE OF CARE OF CARE OF CARE<br>A DESCRIPTION OF CARE OF CARE OF CAR                                                                                                    |
| SECRETARIA DE ESTADO DE<br>FAZENDA DE MINAS GERAS<br>DOCUMENTO DE ARRECADAÇÃO ESTADUAL -<br>Ima<br>India, India: Familia Marcia<br>Martino<br>Martino<br>Ma | Venimenta<br>Bastan<br>Territoria<br>Catago Managera<br>Martina<br>Microsofta<br>Microsofta<br>Mic                                                                                                   | The Carl and the CALLED<br>The Carl and the CALLED<br>a rest of the Carl and the Carl and the Carl<br>and the Carl and the Carl                                                                                                    |
| SECRETARIA DE ESTADO DE<br>FAZENDA DE MINAS GERAS<br>DOCUMENTO DE ARRECADAÇÃO ESTADUAL -<br>Ima<br>India India Farmeliania, India<br>Milliona<br>Milliona<br>Mi                                                                                  | Venimenta<br>Bist 2027<br>Terminal<br>College States of the<br>States of the States<br>With Actual States<br>With Actual States<br>With Actual States<br>Microsoft Actual<br>States of the States<br>States of the States of the States<br>States of the States of the States of                                                                                                    | The Carl and the CALLED<br>The Carl and the CALLED<br>a rest of the Carl and the Carl and the Carl a                                                                                                    |
| SECRETARIA DE ESTADO DE FAZINDA DE MINAS GERAS<br>DECIMINTO DE ARRECADAÇÃO ESTADUAL -<br>Ima<br>Maria Compositiva de Servicio de Servicio de Servici de Serv                                                                                                    |                                                                                                    | The Carl and the CALLED<br>The Carl and the CALLED<br>a rest of the Carl and the Carl and the Carl a                                                                                                    |
| SECRETARIA DE ESTADO DE FAZINDA DE MINAS GERAS<br>DECIMINAS DE ARRECADAÇÃO ESTADUAL -<br>Ima<br>Mais INDE REPORTO DE ARRECADAÇÃO ESTADUAL -<br>Mais INDE REPORTO DE ARRECADAÇÃO ESTADUAL -<br>Mais INDE REPORTO DE ARRECADAÇÃO ESTADUAL -<br>Mais INDE REPORTO DE ARRECADAÇÃO ESTADUAL -<br>Mais INDE REPORTO DE ARRECADAÇÃO ESTADUAL -<br>Mais INDE REPORTO DE ARRECADAÇÃO ESTADUAL -<br>Mais INDE REPORTO DE ARRECADAÇÃO ESTADUAL -<br>Mais INDE REPORTO DE ARRECADAÇÃO ESTADUAL -<br>Mais INDE REPORTO DE ARRECADAÇÃO ESTADUAL -<br>Mais INDE REPORTO DE ARRECADAÇÃO ESTADUAL -<br>Mais INDE REPORTO DE ARRECADAÇÃO ESTADUAL -<br>Mais INDE REPORTO DE ARRECADAÇÃO ESTADUAL -<br>Mais INDE REPORTO DE ARRECADAÇÃO ESTADUAL -<br>Mais INDE REPORTO DE ARRECADAÇÃO ESTADUAL -<br>MAIS INDE REPORTO DE ARRECADAÇÃO ESTADUAL -<br>MAIS INDE REPORTO DE ARRECADAÇÃO ESTADUAL -<br>MAIS INDE REPORTO DE ARRECADAÇÃO ESTADUAL -<br>MAIS INDE REPORTO DE ARRECADAÇÃO ESTADUAL -<br>MAIS INDE REPORTO DE ARRECADAÇÃO ESTADUAL -<br>MAIS INDE REPORTO DE ARRECADAÇÃO ESTADUAL -<br>MAIS INDE REPORTO DE ARRECADAÇÃO ESTADUAL -<br>MAIS INDE REPORTO DE ARRECADAÇÃO ESTADUAL -<br>MAIS INDE REPORTO DE ARRECADAÇÃO ESTADUAL -<br>MAIS INDE REPORTO DE ARRECADAÇÃO ESTADUAL -<br>MAIS INDE REPORTO DE ARRECADAÇÃO ESTADUAL -<br>MAIS INDE REPORTO DE ARRECADA -<br>MAIS INDE REPORTO DE ARRECADA -<br>MAIS INTRA ARRECADA -<br>MAIS INDE REPORTO DE ARRECADA -<br>MAIS INTRA ARREC                                                                                                    | Tenninedn<br>20.85 2021<br>Tenninedn<br>College Searcher<br>Williams<br>College Searcher<br>Status and Searcher<br>Status and Searcher<br>Status and Searcher<br>Searcher<br>Status and Searcher<br>Status and Searcher<br>Sta                                                                                                    | The Carl and the CALLER<br>a rest of the Carl and the Carl and the Carl                                                                                                    |
| SECRETARIA DE ESTADO DE FAZINDA DE MINAS GERAS<br>DOLIMINAS GERAS<br>DOLIMINAS GERAS<br>DOLIMINAS<br>MILIORIS (DOMODURO, UMIERO<br>MILIORI, DOMODURO, UMIERO<br>MILIORI, DOMODURO, UMIERO<br>MILIORI, DOMODURO, UMIERO<br>MILIORI, DOMODURO, UMIERO<br>MILIORI, DOMODURO, UMIERO<br>MILIOR<br>MILIORI, DOMODURO, UMIERO<br>MILIOR<br>MILIORI, DOMODURO, UMIERO<br>MILIOR<br>MILIORI, DOMODURO, UMIERO<br>MILIOR<br>MILIOR<br>MILIO                                                                                                    | Tenninedn<br>Bill State<br>Inge State<br>Inge State<br>I                                                                                                   | The of control to exception<br>a control to exception<br>to exception to exception<br>control to exception<br>control                                                                                                    |
| SECRETARIA DE ESTADO DE FAZINDA DE MINAS GERAS<br>DECIMINTO DE ARRECADAÇÃO ESTADUAL -<br>Ima<br>Maria Index partecianas, inseco<br>Maria Index partecianas, inseco<br>Maria Index Index                                                                                                    | Tomanon<br>Based State<br>Internet State State<br>Internet State<br>Internet S                                                                                                    | The of each transmission of the second second secon                                                                                                    |
| SECRETARIA DE ESTADO DE FAZINDA DE MINAS GERAS<br>DECENTO DE ARRECADIÇÃO ESTADULE -<br>NOME<br>MILIONICIONO, UMILIA<br>MILIONICIONO, UMILIA<br>MILIONICIONO, UMILIONICIONO, UMILIA<br>MILIONICIONO, UMILIA<br>MILIONICIONO, UMILIA<br>MILIONICIONO, UMILIA<br>MILIONICIONO, UMILIA<br>MILIONICIONO, UMILIA<br>MILIONICIONO, UMILIA<br>MILIONICIONO, UMILIA<br>MILIONICIONO, UMILIA<br>MILIONICIONO, UMILIONICIONO, UMILIONICIONO, UMILIA<br>MILIONICIONO, UMILIA<br>MILIONICIONO, UMILIA<br>MILIONICIONO, UMILIONICIONO, UMILIONICIONO, UMILIONICIONO, UMILIONICIONO, UMILIONICIONO, UMILIONICIONO, UMILIONICIONO, UMILIONICIO<br>MILIONICIONO, UMILIONICIONO, UMILIONICIONO, UMILIONICIONO, UMILIONICIONO, UMILIONICIONO, UMILIONICIONO, UMILIONICIONO, UMILIONICIONO, UMILIONICIONO, UMILIONICIO<br>MILIONEN<br>MILIONEN<br>MILIONEN<br>MILI                                                                                                    |                                                                                                    | Inc. Sec. Sec. Sec. Sec. Sec. Sec. Sec. Se                                                                                                    |
| SECRETARIA DE ESTADO DE FAZINDA DE MINAS GERAS DECEMITO DE ARRECADAÇÃO ESTADUAL - VIEN MINIMA DE ARRECADAÇÃO ESTADUAL - VIEN MINIMA DE ARRECADAÇÃO ESTADUAL - VIENCENCIMA DE ARRECADAÇÃO ESTADUAL - VIENCENCIMA DE ARRECADAÇÃO ESTADUAL - VIENCENCIMA DE ARRECADAÇÃO ESTADUAL - VIENCENCIMA DE ARRECADAÇÃO ESTADUAL - VIENCENCIMA DE ARRECADAÇÃO ESTADUAL - VIENCENCIMA DE ARRECADAÇÃO ESTADUAL - VIENCENCIMA DE ARRECADAÇÃO ESTADUAL - VIENCENCIMA DE ARRECADAÇÃO ESTADUAL - VIENCENCIMA DE ARRECADAÇÃO ESTADUAL - VIENCENCIMA DE ARRECADAÇÃO ESTADUAL - VIENCENCIMA DE ARRECADAÇÃO ESTADUAL - VIENCENCIMA DE ARRECADAÇÃO ESTADUAL - VIENCENCIMA DE ARRECADA DE ARRECADA VIENCENCIMA DE ARRECADA DE ARRECADA VIENCENCIMA DE ARRECADA DE ARRECADA DE ARRECADA DE ARRECADA DE ARRECADA DE ARRECADA DE ARRECADA DE ARRECADA DE ARRECADA DE ARRECADA DE ARRECADA DE ARRECADA DE ARRECADA DE ARRECADA DE ARRECADA DE ARRECADA DE ARRECADA DE ARRECADA DE ARRECADA DE ARRECADA DE AR                                                                                                    |                                                                                                    | Inc. of case processing<br>Process case of the case of the case of t                                                                                                    |
| SECRETARIA DE ESTADO DE FAZINDA DE MINAS GERAS DEMINITO DE ARRECADAÇÃO ESTADUAL - VIENT MINITARIA (MINITARIA DE ESTADO DE FAZINDA DE MINAS GERAS DEMINITARIA (MINITARIA DE ESTADO DE FAZINDA DE ARRECADAÇÃO ESTADUAL - VIENT MINITARIA (MINITARIA DE ESTADO DE FAZINDA DE ARRECADAÇÃO ESTADUAL - VIENT MINITARIA (MINITARIA DE ESTADO DE FAZINDA DE ARRECADAÇÃO ESTADUAL - VIENT MINITARIA (MINITARIA DE ESTADO DE FAZINDA DE ARRECADAÇÃO ESTADUAL - VIENT MINITARIA (MINITARIA DE ESTADO DE FAZINDA DE ARRECADAÇÃO ESTADUAL - VIENT MINITARIA (MINITARIA DE ESTADO DE FAZINDA DE ARRECADAÇÃO ESTADUAL - VIENT MINITARIA (MINITARIA DE ESTADO DE FAZINDA DE ARRECADAÇÃO ESTADUAL - VIENT MINITARIA (MINITARIA DE ESTADO DE FAZINDA DE ARRECADAÇÃO ESTADUAL - VIENT MINITARIA  VIENT MINITARIA  VIENTARIA  VIENTARIA  VIENTARIA  VIENTARIA  VIENTARIA  VIENTARIA  VIENTARIA  VIENTARIA  VIENTARIA  VIENTARIA  VIENTARIA  VIENTARIA  VIENTARIA  VIENTARIA  VIENTARIA  VIENTARIA  VIENTARIA  VIENTARIA  VIENTARIA  VIENTARIA  VIENTARIA  VIENTARIA  VIENTARIA  VIENTARIA  VIENTARIA  VIENTARIA  VIENTA                                                                                                    |                                                                                                    | Inc. or control for carbon<br>a control for carbon<br>a control for the control<br>a control for the control for the control<br>a control for the control for the control<br>a control for the control for the control<br>a control for the control for the control for the control<br>a control for the control for the control for the control<br>a control for the control for the control for th                                                                                                    |
| SECRETARIA DE ESTADO DE FAZINDA DE MINAS GERAS DOCUMENTO DE ARRECADAÇÃO ESTADUAL - VIENTE MINIMUM  MINIMUM MINIMUM MI                                                                                                    | 19 4<br>19 4<br>19 4<br>19 10<br>19 10                                                                         | The of control for exception<br>a control of control for exception<br>a control of control for exception<br>control for exception for each result (<br>control for exception for each result (<br>control for exception for each result (<br>control for exception for each result (<br>control for exception for each result (<br>control for exception for each result (<br>control for exception for each result (<br>control for exception for each result (<br>control for each result (<br>control for each result                                                                                                    |
| SECRETABLE DE ESTADO DE FAZENCIA DE MINAS GERAS  DOCUMENTO DE ARRECADAÇÃO ESTADULE.      MUNICIPAL SUBJECTIVO (1988)      MONTO DE ARRECADAÇÃO ESTADULE.      MUNICIPAL SUBJECTIVO (1988)      MONTO DE ARRECADAÇÃO ESTADULE.      MUNICIPAL SUBJECTIVO (1988)      MONTO DE ARRECADAÇÃO ESTADULE.      MUNICIPAL SUBJECTIVO (1988)      MONTO DE ARRECADAÇÃO ESTADULE.      MUNICIPAL SUBJECTIVO (1988)      MUNICIPAL SUBJECTIVO (1988)      MUNICIPALIS      MUNICIPAL SUBJECTIVO (1988)      MUNICIPAL                                                                                                    | Veneration of the second second secon                                                                                                    | Impo de case restanción         a.c.m/r           Impo de case restanción         a.c.m/r           Impo de case restanción         a.c.m/r           Impo de case restanción         a.c.m/r           Impo de case restanción         a.c.m/r           Impo de case restanción         Marce alla de la de l                                                                                                    |
|                                                                                                    | Tenning to the second second s                                                                                                    | Impo de case tractorizado           Impo de case tractorizado                                                                                                    |
|                                                                                                    | The second second secon                                                                                                    | Image: State State Stat                                                                                                    |
|                                                                                                    |                                                                                                    | Import and an and a second and a second and a s                                                                                                    |
|                                                                                                    | 12 4                                                                                                    | Image: Section of the control of the control of th                                                                                                    |
|                                                                                                    | 19 4<br>Torrange<br>The second second sec                                                                                                    | POC di color procurso<br>a man con esta a la conse<br>a man con esta a la conse<br>a man con esta a la conse<br>a man con esta a la conse<br>degra inguis<br>degra inguis<br>degra ingu                                                                              |
|                                                                                                    | 10 4<br>Tornal Control Control C                                                                                                    | Image: Section of the control of the control of the contro                                                                                                    |
|                                                                                                    | Venimenti<br>Barriero de la conserva-<br>la conserva-<br>conserva-<br>la conserva-<br>conserva-<br>la conserva-<br>conserva-<br>conser                                                                                 | Import of a state type charges         Import of a state type charges           Import of a state type charges         Import of a state type charges           Import of a state type charges         Import of a state ty                                                                                                    |

Obs.: Todas as informações são meramente ilustrativas.